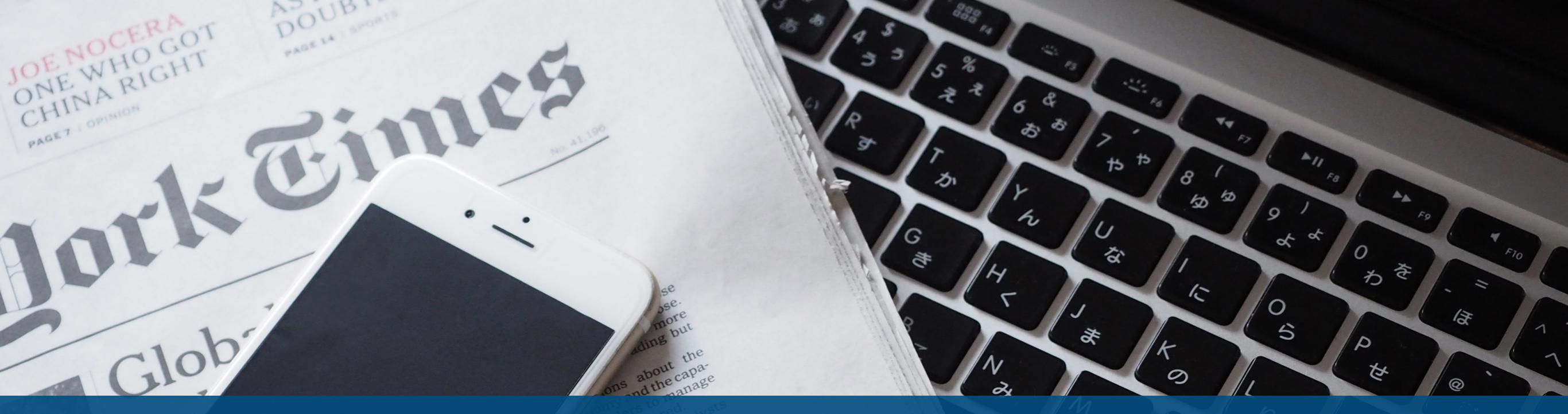

# 【スマートフォン用】 KTCを受け取るための手順を解説します

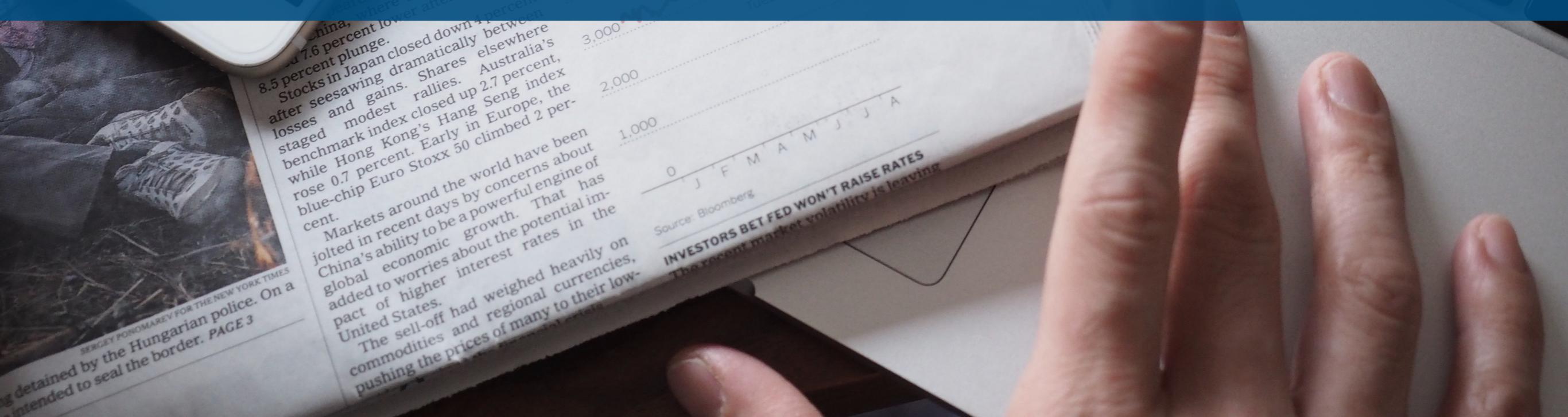

## KTCお受取までの流れ

KTCをお受け取りになるには以下3つの手順が必要です。

KTC受け取りまでの流れ

各STEPのタイトルをクリックで解説ページへ移動します

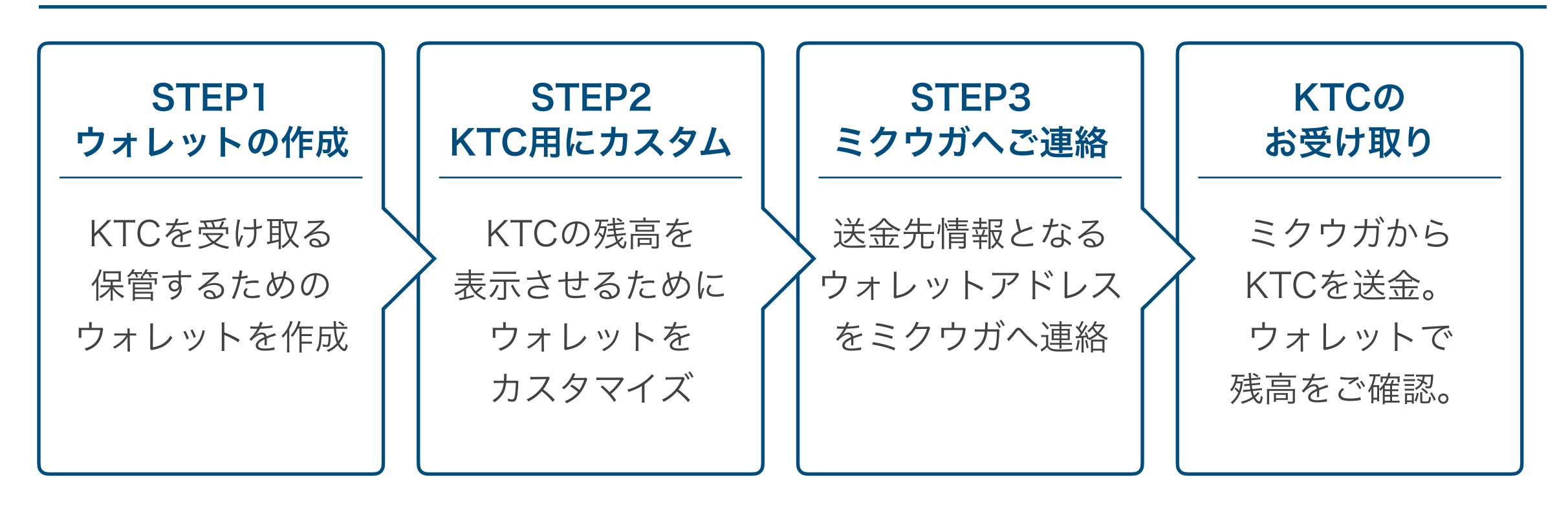

お引き渡しはSTEP3までの手順が完了してからとなります。

# STEP1 ウォレットの作成 KTCの受け取り・保管をするための財布を作成

KTC受け取りまでの流れ

各STEPのタイトルをクリックで解説ページへ移動します

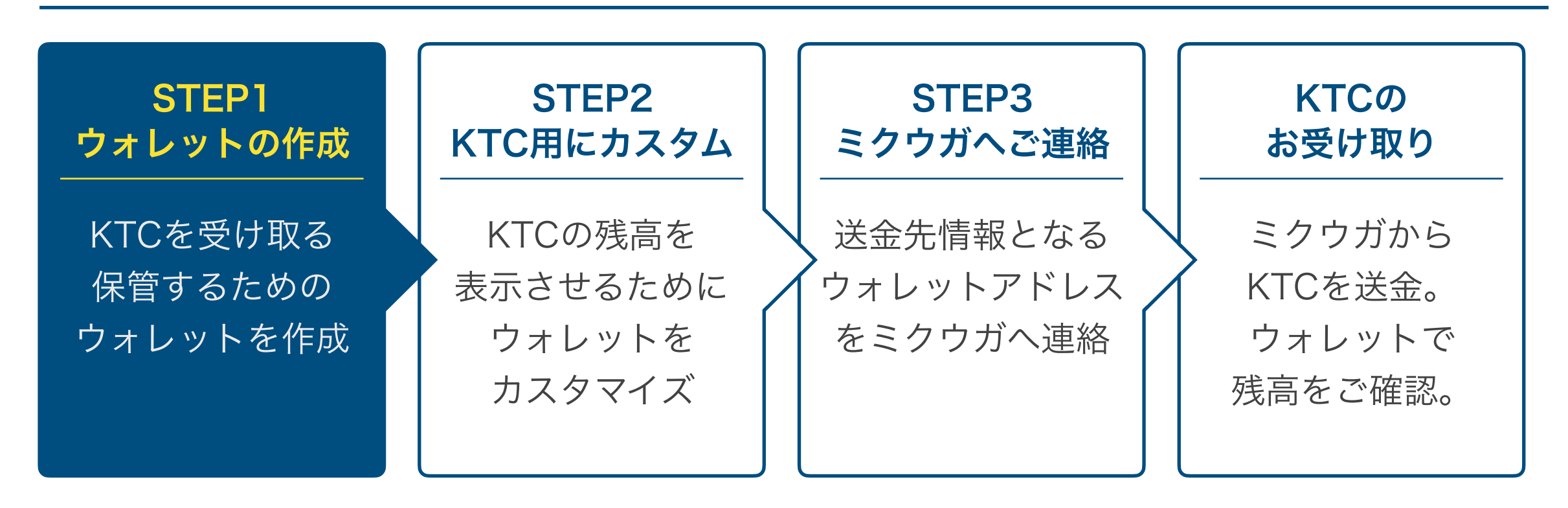

KTCの受け取り・保管をするための財布となるウォレットを作成します。 今回は「マイイーサーウォレット」というサービスを使用します。(無料) 手順に沿って1つずつお進みください。 Q My Ether Wallet (マイイーサウォレット) とは?

イーサリアム、イーサリアムクラシック、イーサリアム上の トークンを保管できるウォレット(財布)のこと。 「ご自身が保有しているKTCを保管する財布」という認識です。

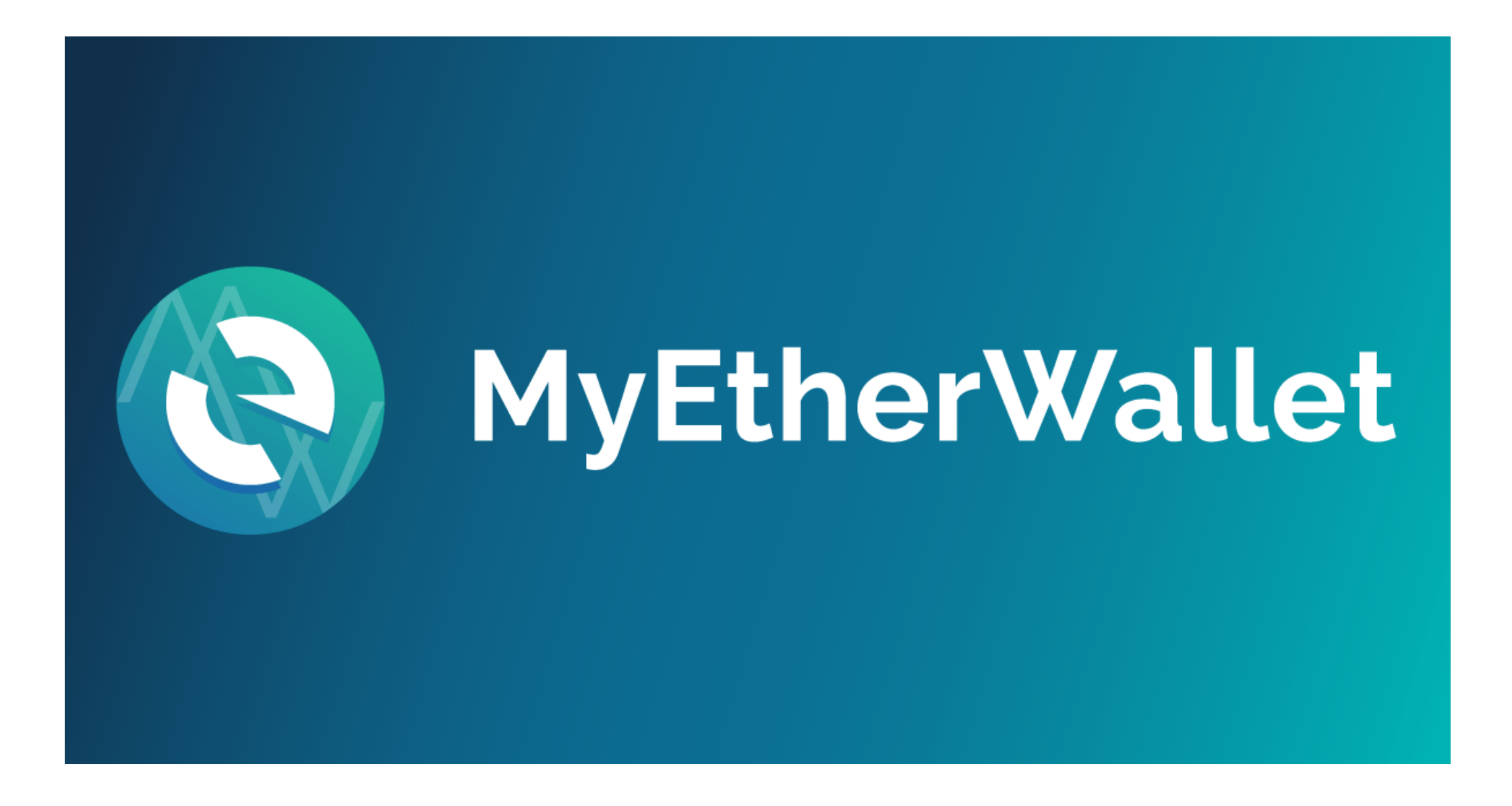

STEP1:マイイーサウォレット作成手順

### <u>※必ずメモ</u>をお取りください

### 0. 【下準備1】マイイーサウォレット用メモの準備

マイイーサウォレットはご自身の仮想通貨を保存する大事な財布です。

ウォレットの作成にはパスワードの設定、財布を開くためには専用ファイル、秘密鍵といった情報が必要になります。

これらの情報をなくしてしまうとウォレットを開くことができなくなり、現実世界で財布を無くしてしまうのと同じ状態になって しまいます。このような事態を避けるためウォレット情報をメモしておくフォーマットをご用意しましたので必ずメモをお取りく ださい。以下のフォーマットに「①パスワード」「②Keystone/JSONファイル」「③秘密鍵」の3つを記載し、パソコンやス マートフォン(携帯電話)のメモ帳にコピーするなどして、大切に保管するようにしてください。

MyEtherWallet(マイイーサウォレット)用メモフォーマット

①ウォレット作成時に使用したパスワード

ここにパスワードをメモ

②Keystore/JSONファイルの保存先

スマートフォンの場合は無し

③自分の秘密鍵

ここに秘密鍵をメモ

### 0. 【下準備1】マイイーサウォレット用メモの準備

お持ちのスマートフォンに入っているメモアプ リなどにメモ用フォーマットをコピーし、手順 に従って①~③の項目を保存してください。

| 📶 au 🎅       |                    | 15:06                | • 7             | 5% 💻 🕂 |
|--------------|--------------------|----------------------|-----------------|--------|
| iCloue       | d                  |                      |                 | Û      |
|              | 20                 | 18年7月6日 1            | 5:06            |        |
| MyEth<br>用メモ | nerWallet<br>フォーマ  | (マイイー <u>†</u><br>ット | ナーウォレット         | ~)     |
| ①ウォ          | レット作り              | <b>む時に使用し</b>        | <i>,た</i> パスワート | *      |
| ②Keys<br>スマー | store/JSC<br>トフォン( | Nファイルのの場合は無し         | の保存先<br>,       |        |
| ③自分          | の秘密鍵               |                      |                 |        |
|              |                    |                      |                 |        |
|              |                    |                      |                 |        |
|              |                    |                      |                 |        |
|              |                    |                      |                 |        |
|              |                    |                      |                 |        |
|              |                    |                      |                 |        |
|              | $\bigcirc$         | $(\pm)$              | $\bigcirc$      |        |

### 0. 【下準備2】ブラウザ「GoogleChrome」のインストール

インターネット閲覧用アプリ 「GoogleChrome(グーグルクローム)」を インストールします。

iPhoneなどのiOS端末はApp Storeから。 Android端末はGoogle Playから。

GoogleChrome、グーグルクローム などで検索すると表示されます。

すでにインストールしている場合は次へお進み ください。

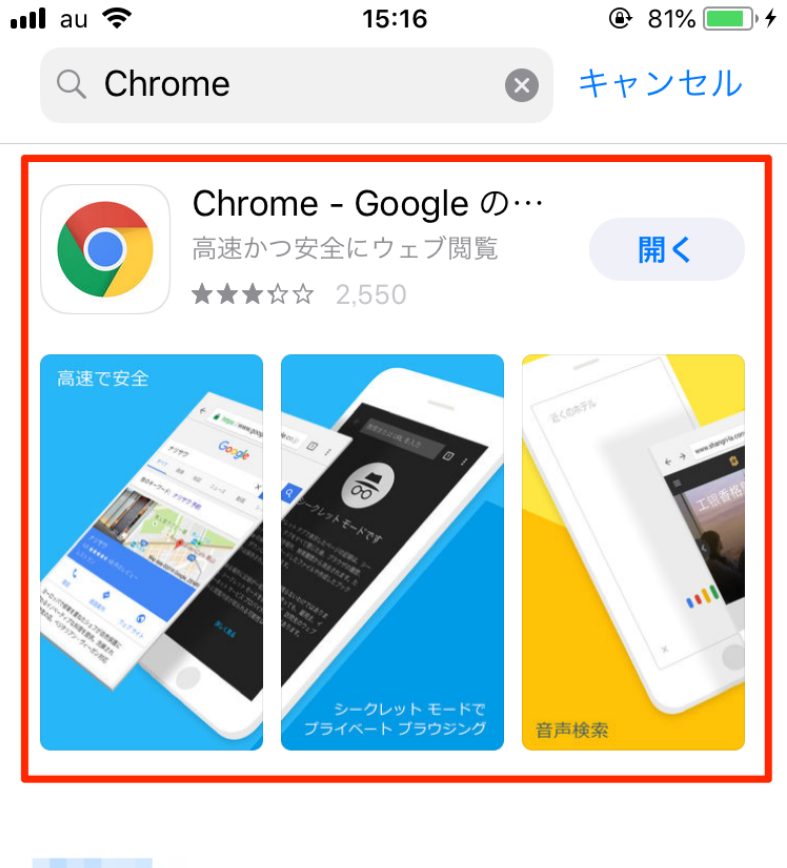

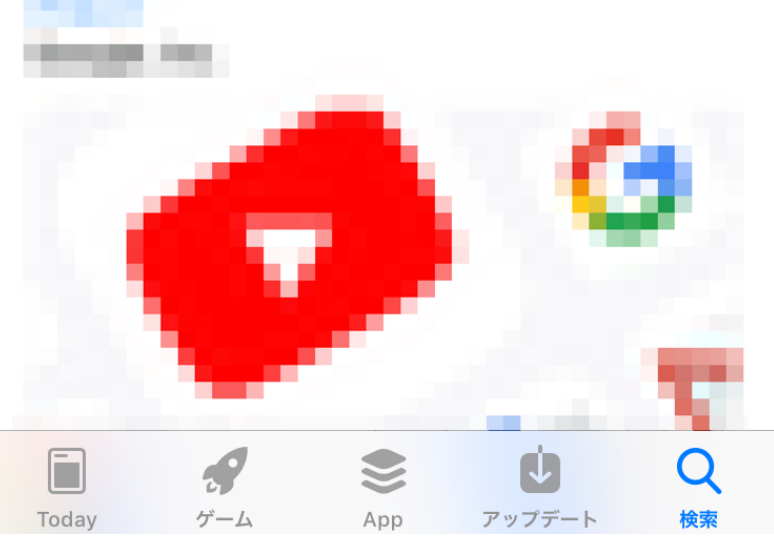

### 1. MyEtherWallet (マイイーサウォレット) にアクセス

以下のURLをコピーしてグーグルクロームのア ドレスバーに貼り付け、MyEtherWallet(マイ イーサウォレット)にアクセスします。

https://www.myetherwallet.com/

| au 奈                          |                       | 15:27 | ۲    | 88%                     |  |  |
|-------------------------------|-----------------------|-------|------|-------------------------|--|--|
| 検索また                          | は URL を               | 入力    |      | ×                       |  |  |
| コピーし<br>www.mye               | たリンク<br>therwallet.co | om    |      |                         |  |  |
|                               |                       |       |      |                         |  |  |
|                               |                       |       |      |                         |  |  |
|                               |                       |       |      |                         |  |  |
|                               |                       |       |      |                         |  |  |
|                               |                       |       |      |                         |  |  |
| 🤳 🎛 : - / .com                |                       |       |      |                         |  |  |
|                               |                       |       |      |                         |  |  |
| $\rightarrow$                 | あ                     | か     | さ    | $\overline{\mathbf{x}}$ |  |  |
| $\stackrel{\leftarrow}{\sub}$ | た                     | な     | は    | 空白                      |  |  |
| ABC                           | ま                     | や     | 6    | 問/                      |  |  |
| €                             | <u>^</u>              | ゎ_    | 、。?! |                         |  |  |
|                               |                       |       |      |                         |  |  |

2. 「PC版サイトをリクエスト」を選択

右上のメニュー「・・・」をタップし、 「PC版サイトをリクエスト」を選択します。

「PC版サイトをリクエスト」を選択しないと 下のような画面が表示されウォレットを作成で きません。

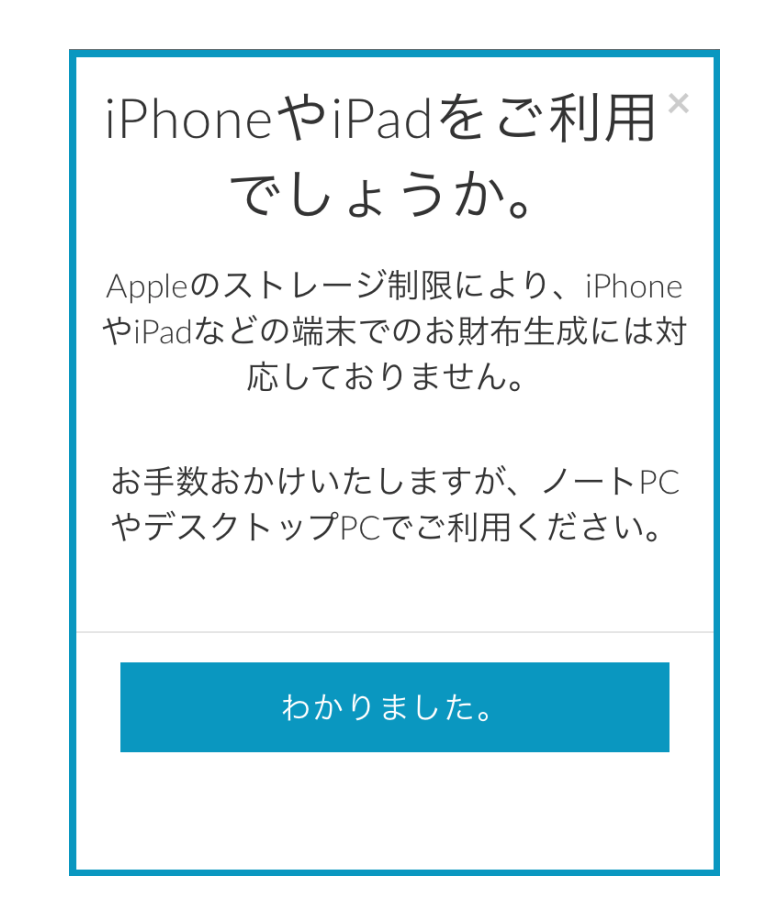

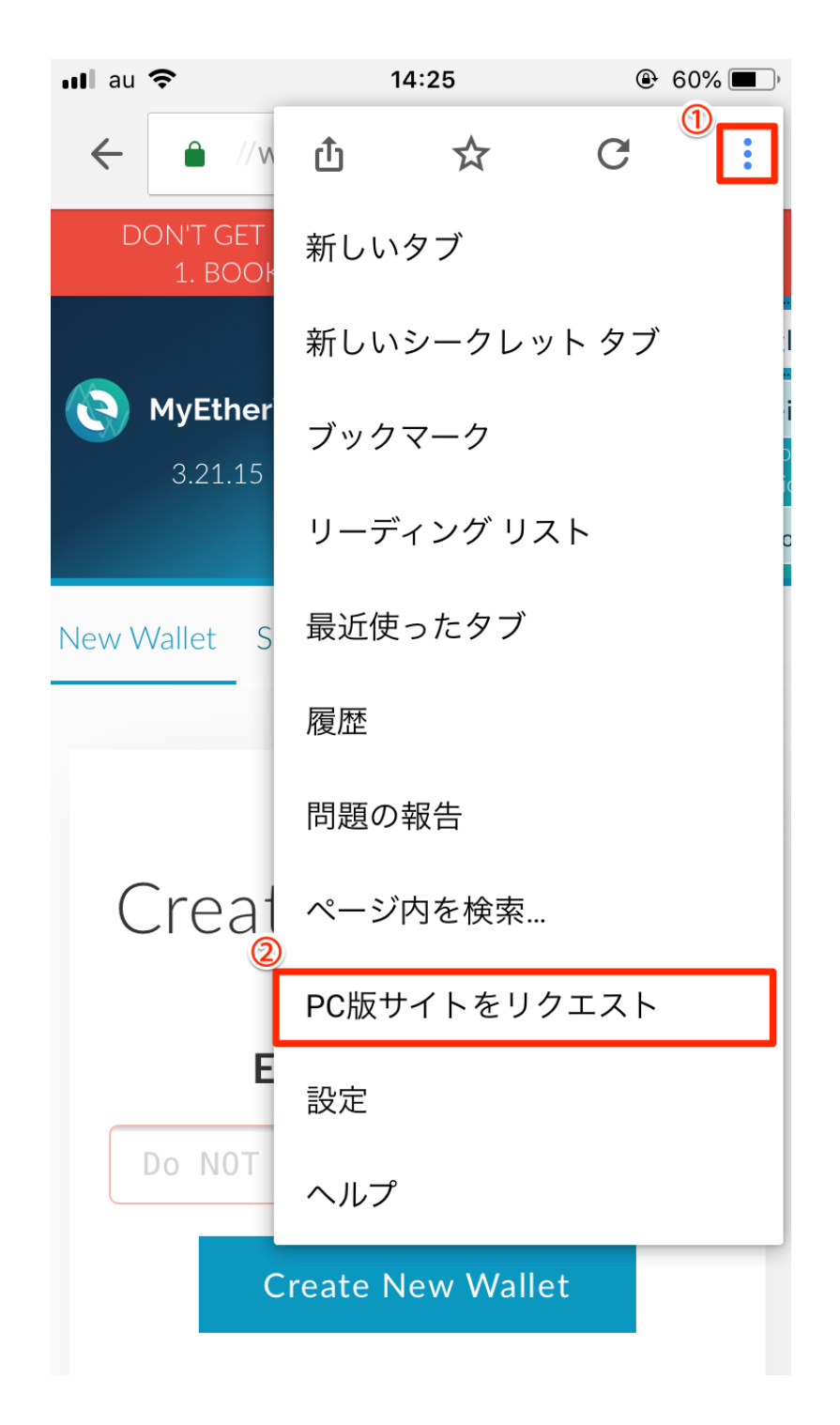

3. 最初に表示されるポップアップ画面を閉じる

右の画像のようにポップアップ画面が表示され る場合は右上のxボタンを押して画面を閉じま す。

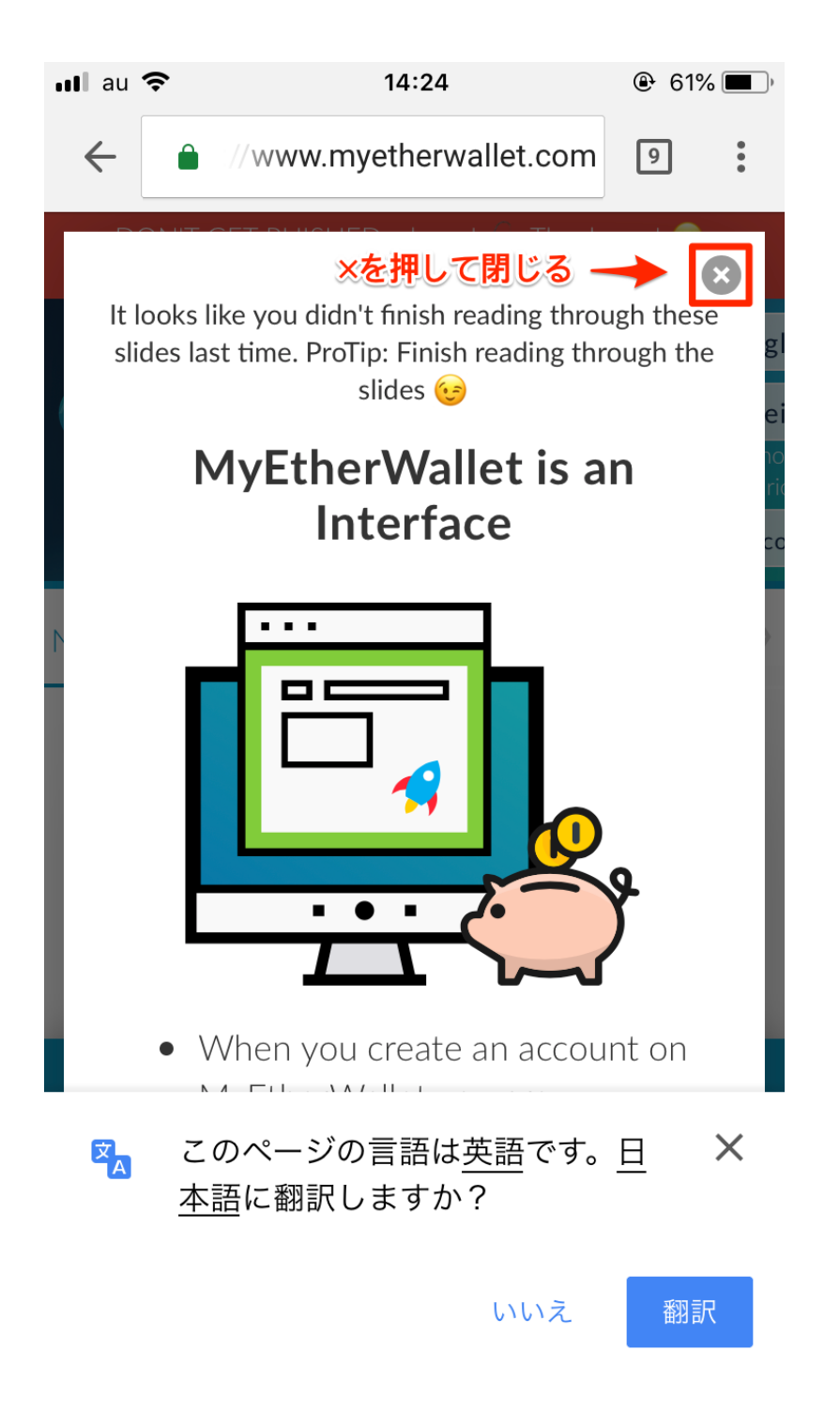

### 4. 日本語表記に変更

ページ右上にある「English▼」をタップすると 下にズラッと言語一覧が表示されます。

その中から「日本語」を選択し、ページの表記 を日本語に変更します。

\*端末によっては隠れて見えないかもしれませんが、画面を右にスクロールすると右上にあります。

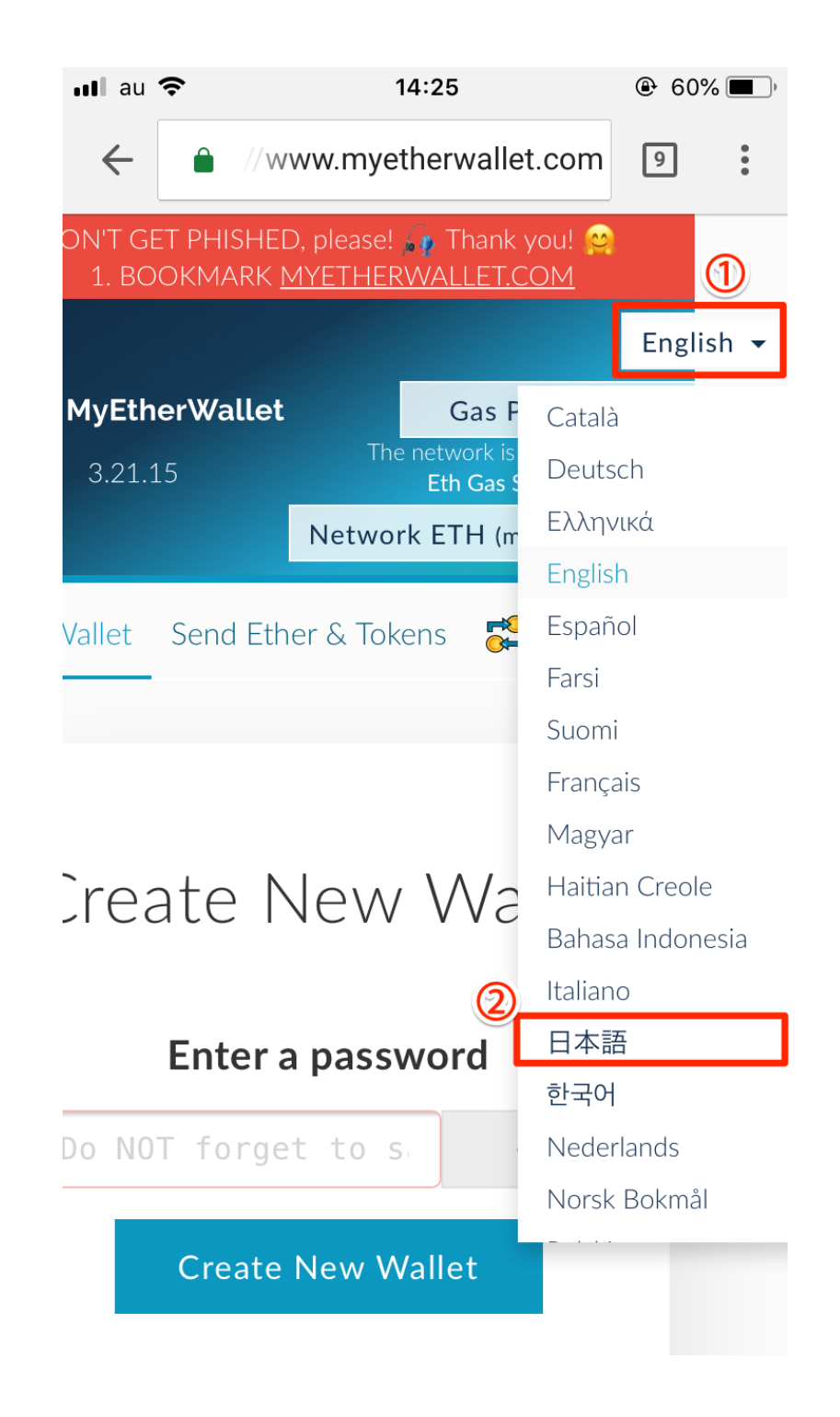

### 5. パスワード(9文字以上を)を入力 ※メモ①

作成するのは資産を保管する重要な財布ですので、パスワードはで きるだけ複雑なものが好ましいです。

なるべく英・数・記号の3種類を混ぜて20文字以上にしておくと良いでしょう。

ランダム文字列で複雑なパスワードを生成したい場合は「<u>パスワー</u> <u>ド生成ツール</u>」を使うのもオススメです。 「強度を最強」、「文字数を20文字以上」、「似通った英数字は省 く」、「8文字以上の場合、同じ文字は2回以上使わない」 に設定しパスワードを生成すると強力なものが作成できます。

\*画像は123456789となっていますが、これは最悪のパスワードなので絶対に真似しないでください。

ここで設定したパスワードは「マイイーサウォレット」用メモの① ウォレット作成時に使用したパスワードの欄にコピーしてメモして ください。

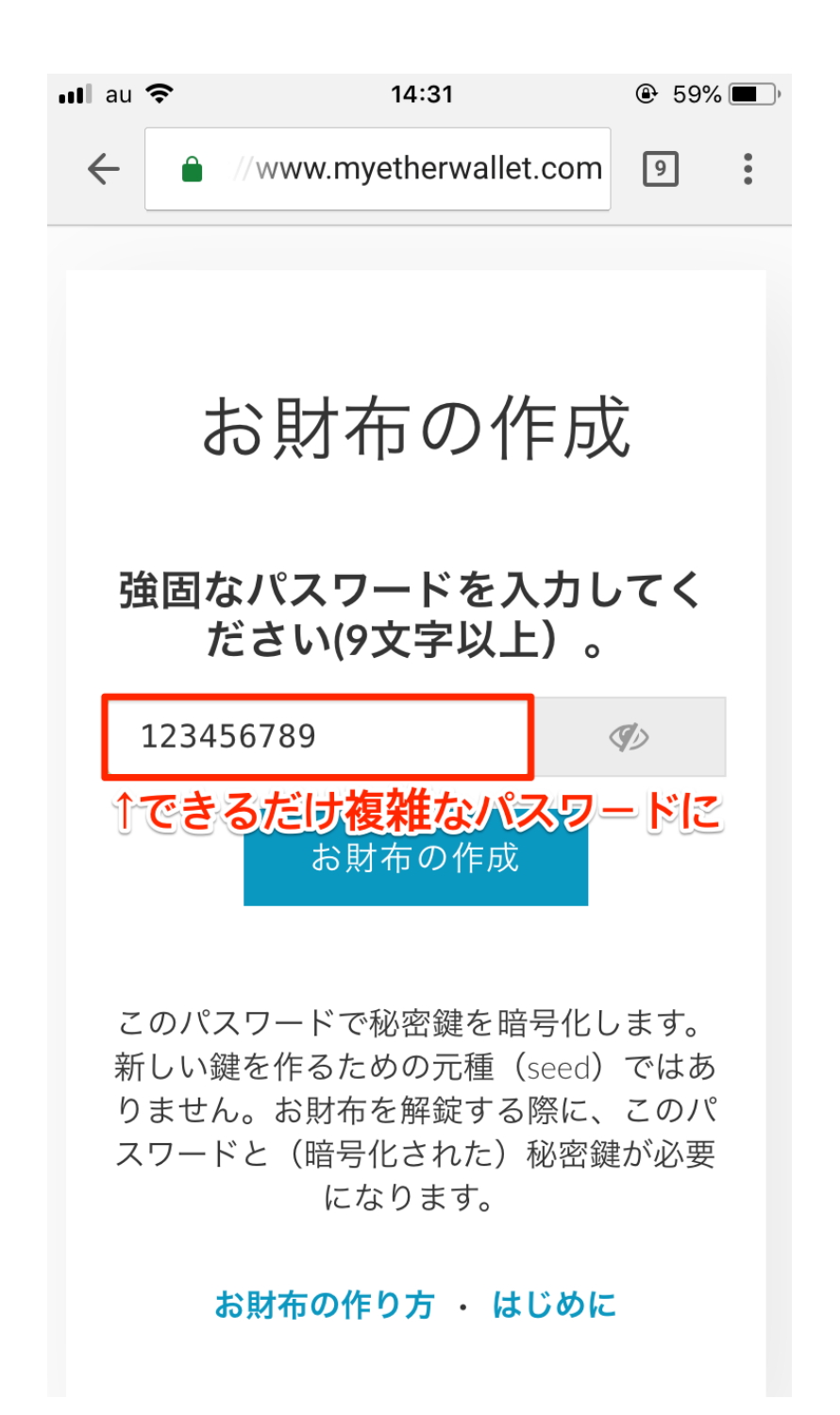

### パスワードはしっかりとメモしてください

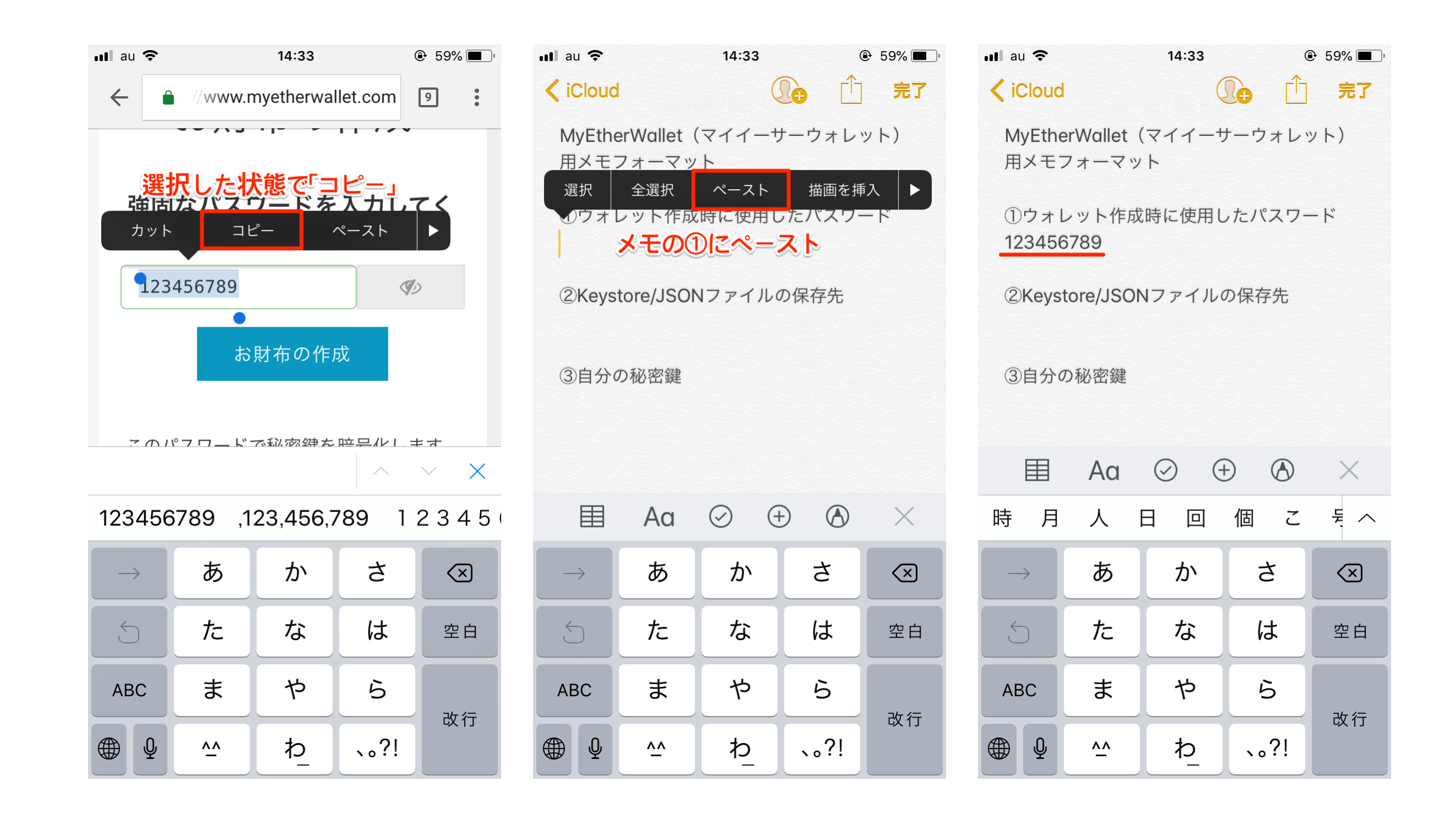

### 6. 「お財布の作成」をタップ

しっかりパスワードもメモしたら、マイイーサー ウォレットに戻り「お財布の作成」を選択しま す。

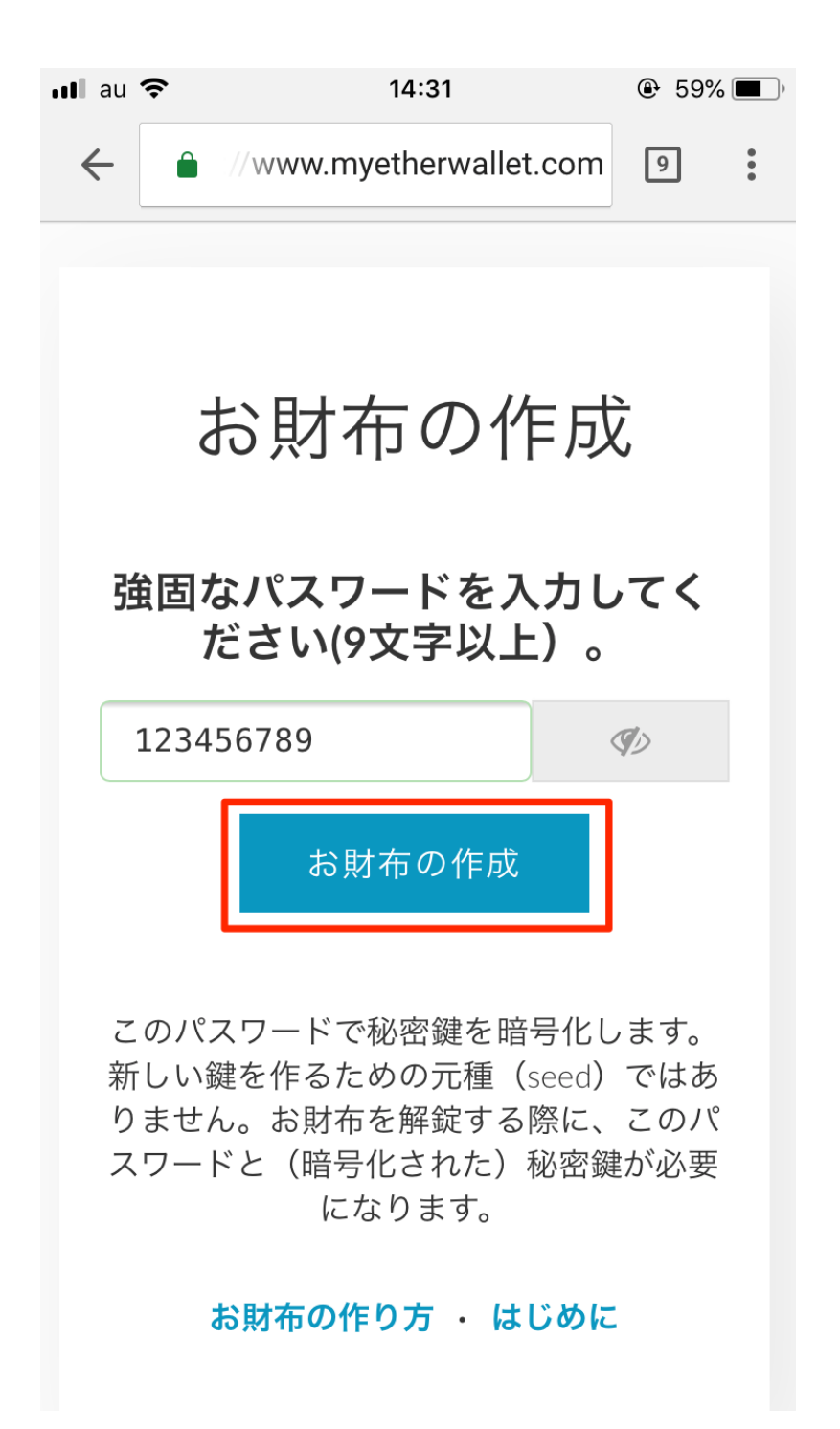

7. 青⇒赤のボタンをタップ

Keystoreファイルを保存してください。という 画面が表示されるので、

「ダウンロード Keystoreファイル(UTC/ JSON)」を一度タップ

すると、「わかりました。続けます。」のボタ ンの色が濃くなるのでタップします。

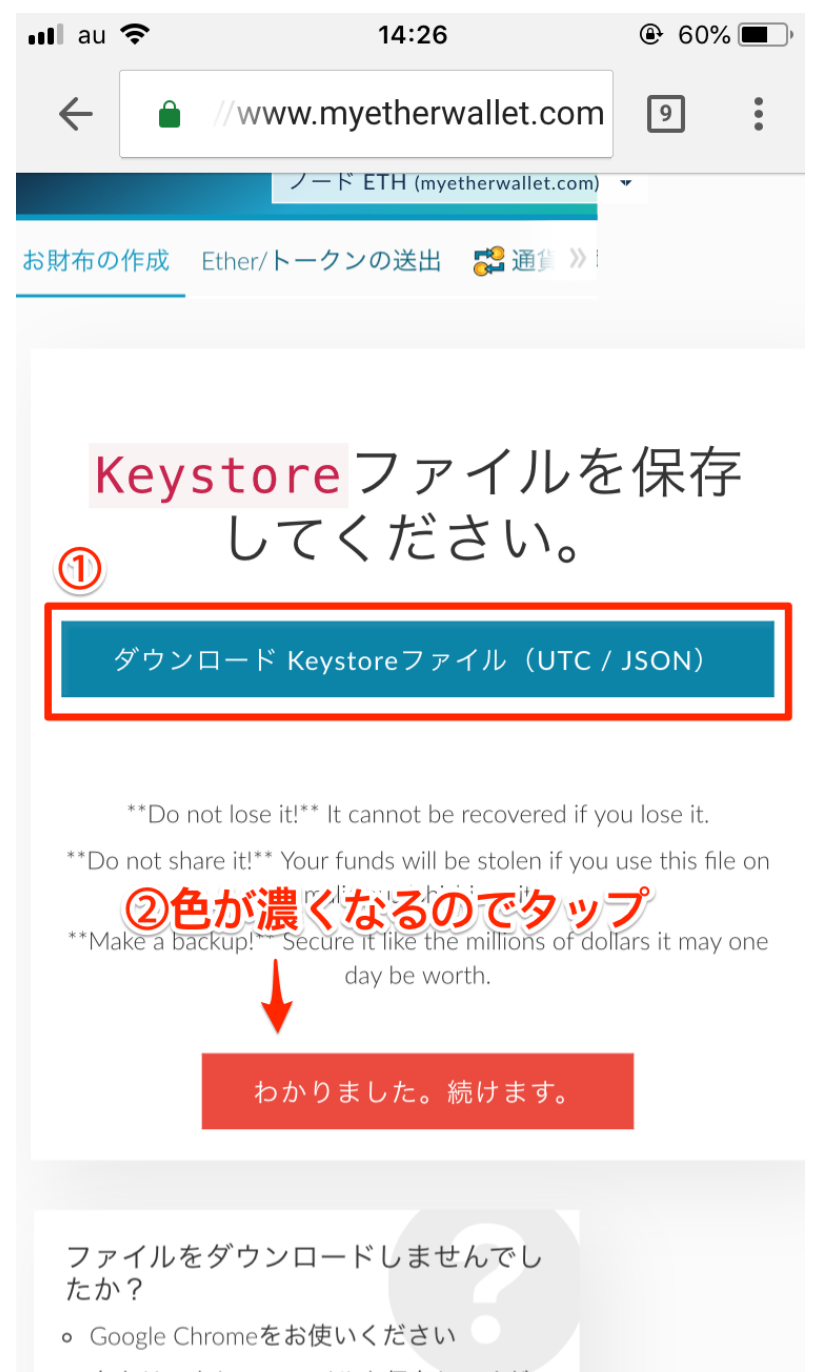

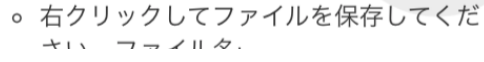

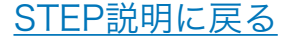

### 8. 秘密鍵を保存 <u>※メモ2</u>

自分の秘密鍵が表示されます。

秘密鍵はウォレットを開くときに使用する重要 な鍵となります。この秘密鍵がなければ<u>ウォ</u> レットは開くことができず、もし秘密鍵を無く してしまうと<u>ウォレットの中身は二度と取り出</u> <u>せなくなっていまいます</u>。

ですので秘密鍵は、

・必ずメモに保存する!

・他人には絶対に見せない!

ということを忘れないでください。

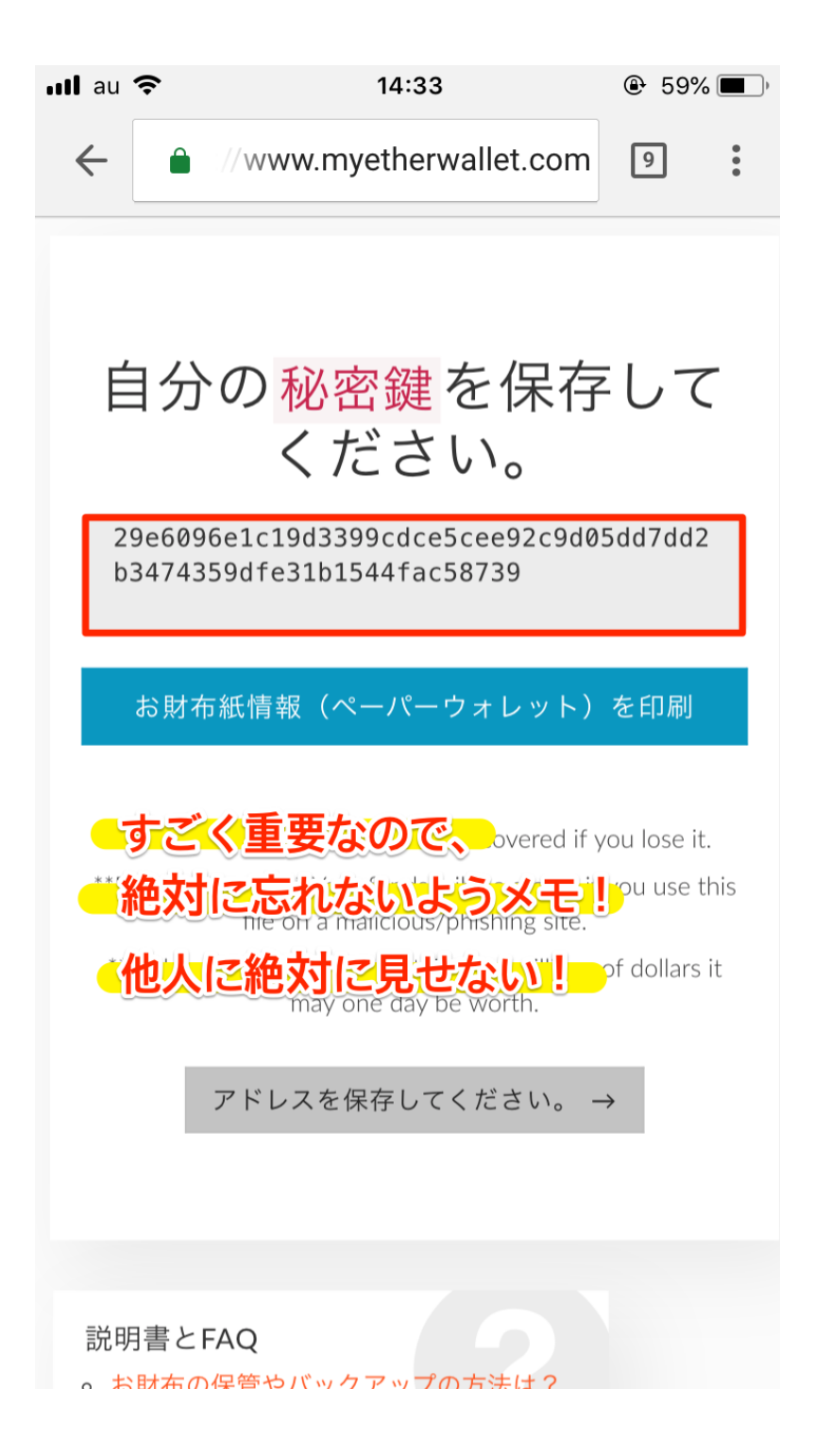

14:35

MyEtherWallet (マイイーサーウォレット)

ΓĴ

完了

ul au 🤶

iCloud

秘密鍵は必ずメモ!

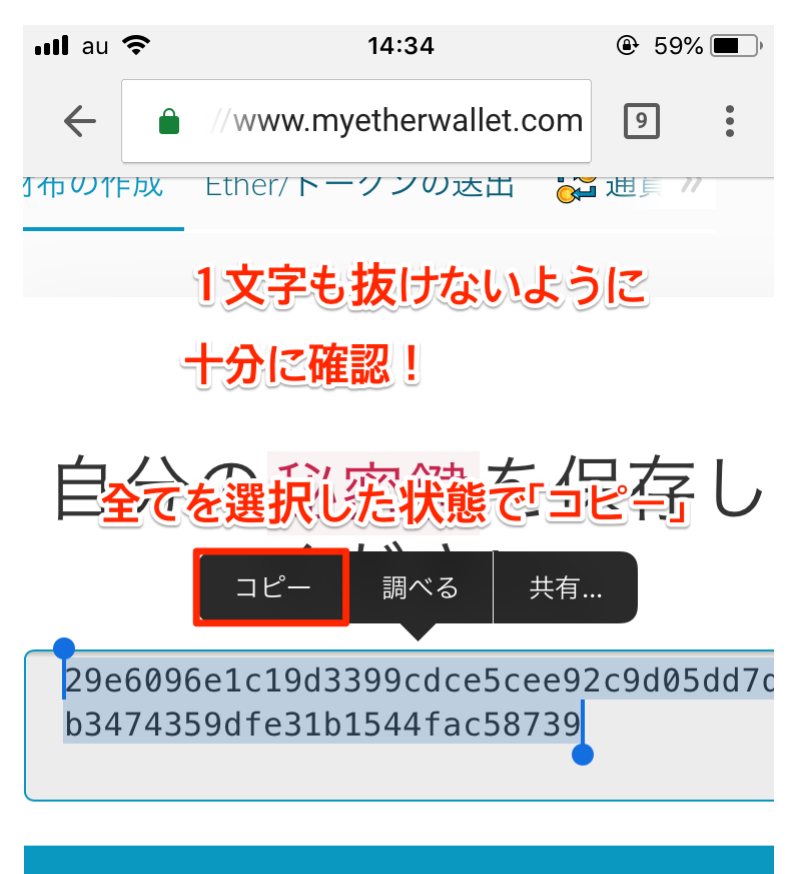

#### お財布紙情報(ペーパーウォレット)を印刷

\*\*Do not lose it!\*\* It cannot be recovered if you los \*\*Do not share it!\*\* Your funds will be stolen if you us file on a malicious/phishing site.

\*\*Make a backup!\*\* Secure it like the millions of dolla may and day ha worth

 $\wedge$   $\vee$ 

 $\times$ 

用メモフォーマット ①ウォレット作成時に使用したパスワード 123456789 ②Keystore/JSONファイルの保存先 スマートフォンの場合は無し <u>全選択</u>ペースト **B***I*<u>U</u> 右ヘインデント 選択 の自分の秘密鍵 メモの③にペースト 目 (+)Aa (~) X あ さ か  $\langle \times \rangle$  $\rightarrow$ 5 た な は 空白 せ ま 5 ABC 改行 Ŷ 、。?! ^^ わ

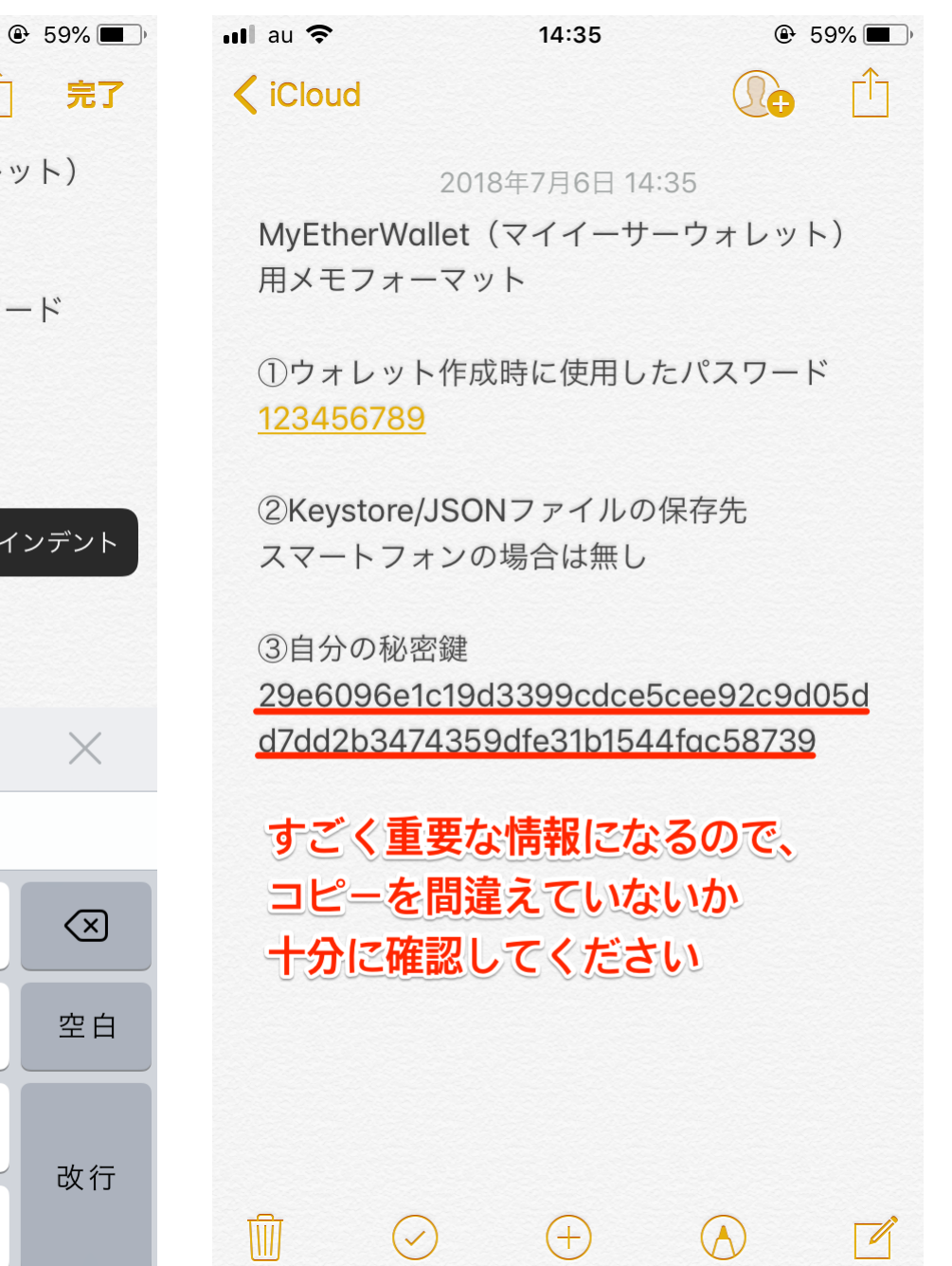

9. お財布紙情報(ペーパーウォレット)を印刷、スクリーンショット

ペーパーウォレットにはウォレットアドレスと秘密鍵が記載されているので、 印刷、またはスクリーンショットして保管しておいてください。

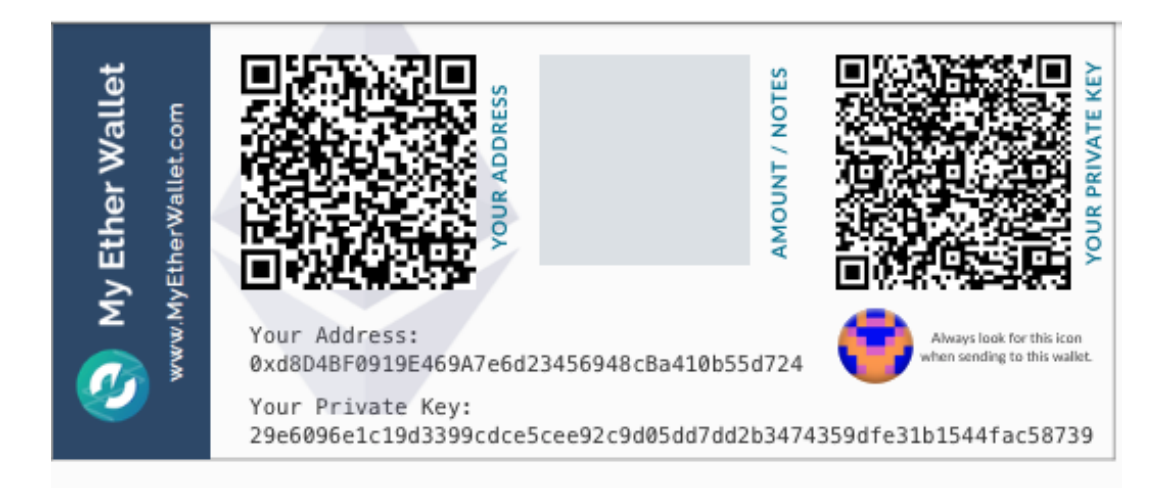

ウォレットアドレス、 秘密鍵が記載されているので、 印刷、またはスクリーンショット して保管しておく

以上でウォレット作成は完了です。

# STEP2 ウォレットをKTC用にカスタマイズ ウォレットにKTCの残高を表示させる

### KTC受け取りまでの流れ

各STEPのタイトルをクリックで解説ページへ移動します

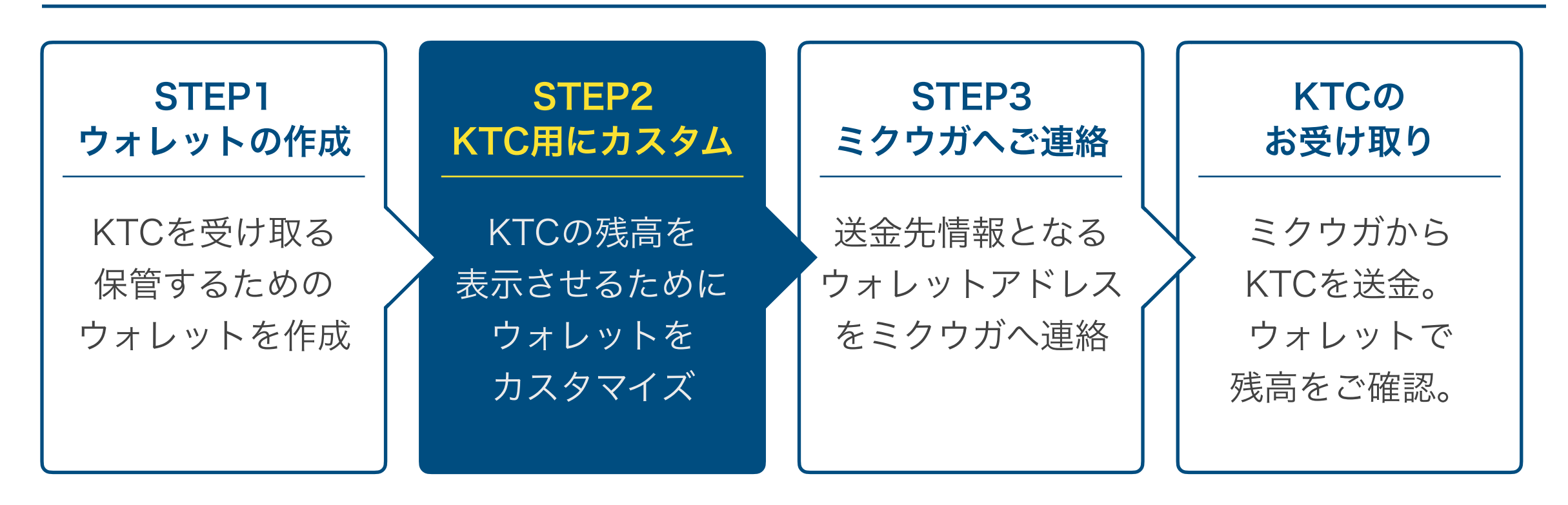

マイイーサーウォレットは初期状態ではトークン一覧にKTCの表示がありません。 そのためKTCの残高を表示させるためにカスタマイズが必要です。 ここではウォレットにKTCの表示欄を追加する手順を解説します。

### 1. 上部メニューの「お財布情報を見る」を選択

「<u>MyEtherWallet</u>」にアクセスします。

すでにMyEtherWalletにアクセスしている場合 はそのままページ上部の**「お財布情報を見る」** を選択してください。

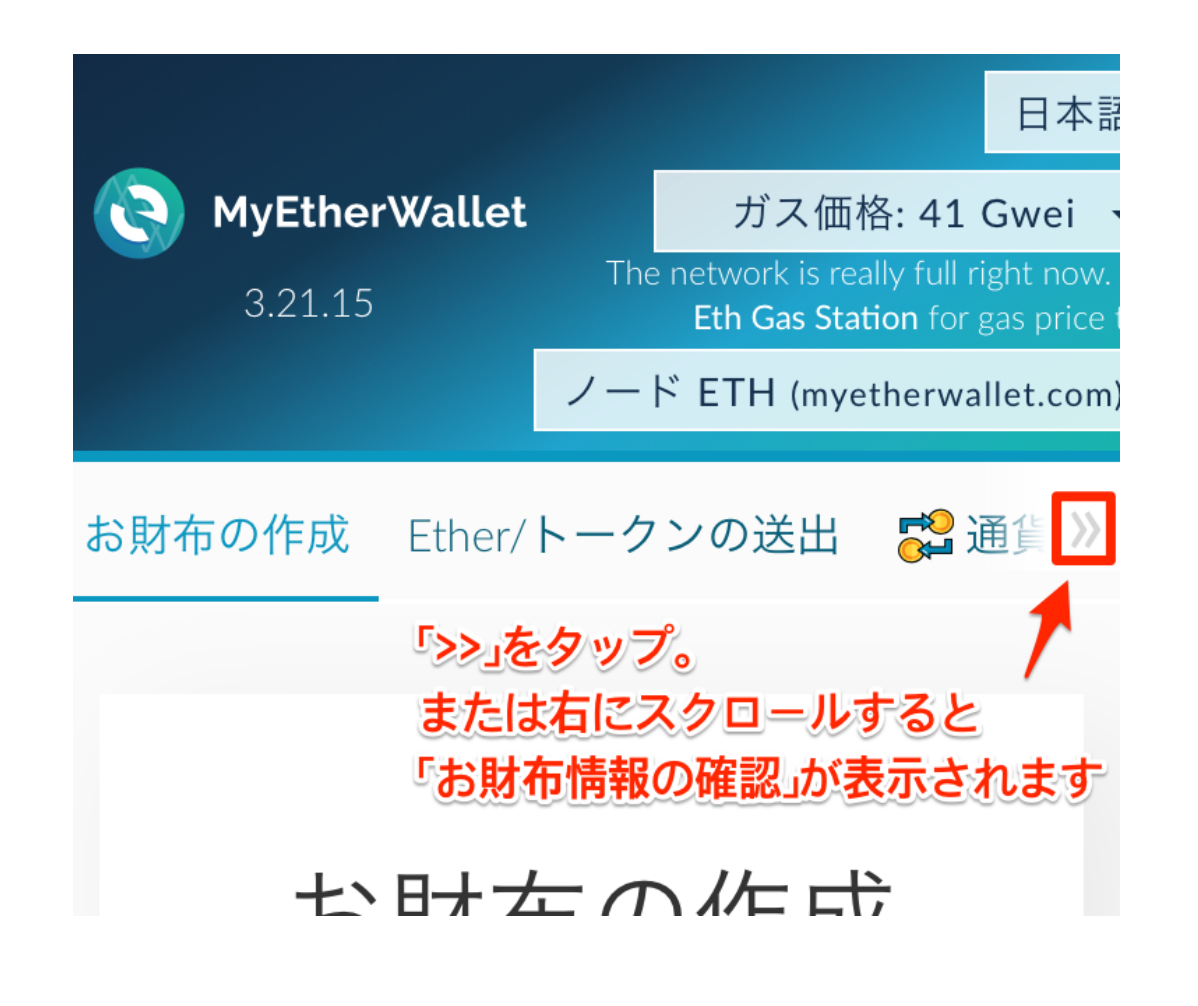

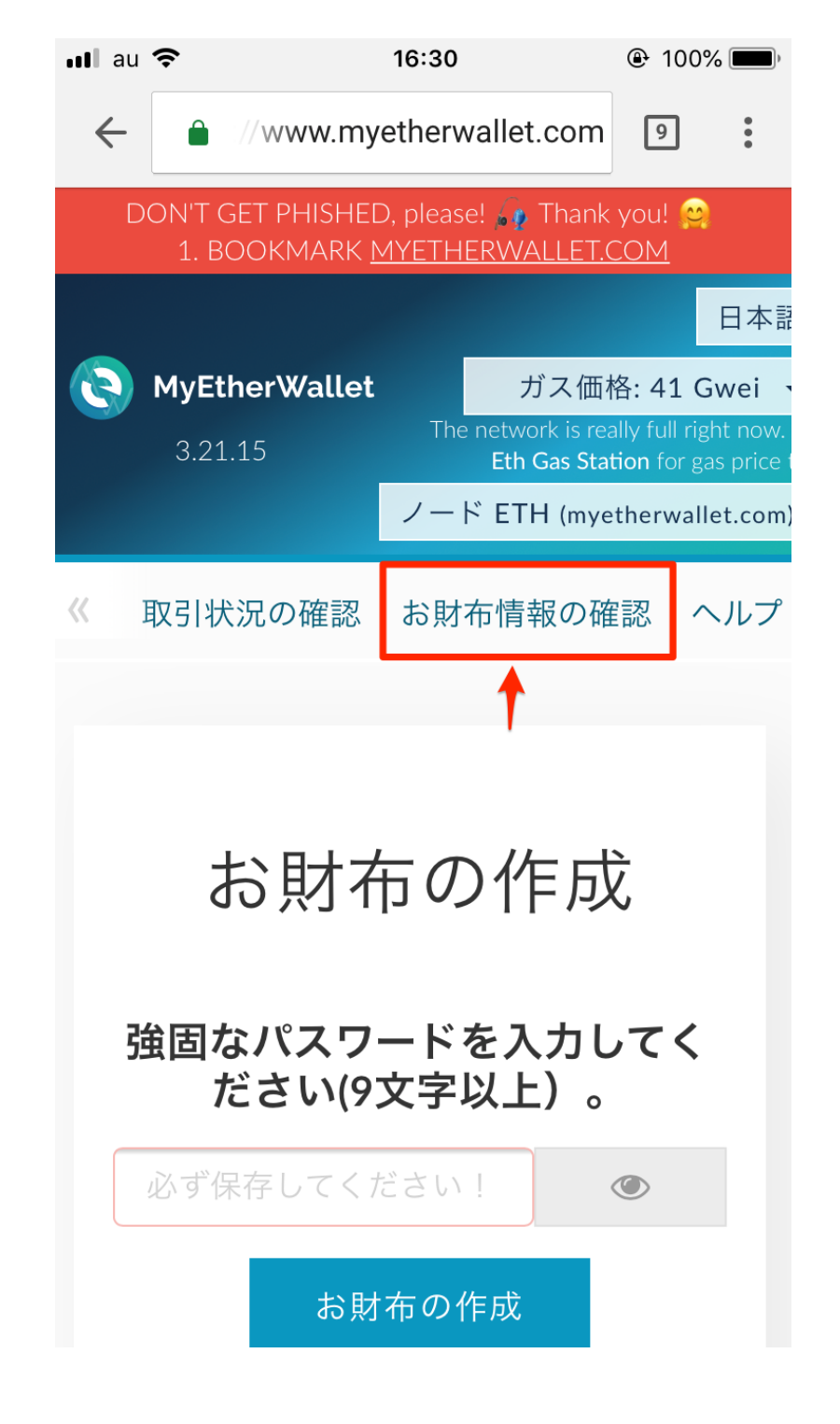

### 2. 財布を操作する方法に「秘密鍵」を選択

「どの方法でお財布を操作しますか?」と表示 されるので、「秘密鍵」を選択し、下に表示さ れる入力欄にメモしておいた②秘密鍵の文字列 を貼り付けます。

(※秘密鍵は<u>ウォレット作成時</u>にメモしたもの になります。)

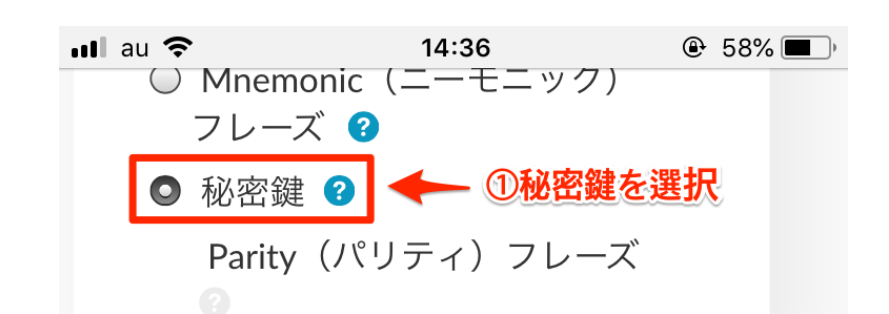

#### 秘密鍵を貼り付ける

8 This is <u>not</u> a recommended way to access your wallet.

Entering your private key on a website is dangerous. If our website is compromised or you accidentally visit a different website, your funds will be stolen. Please consider:

- MetaMask or A Hardware Wallet or Running MEW Offline & Locally
- Learning How to Protect Yourself and Your Funds

If you must, please <u>double-check the</u> <u>URL & SSL cert</u>. It should say https://www.myetherwallet.com & MYETHERWALLET INC in your URL bar.

#### ②メモしておいた秘密鍵を貼り付け

秘密鍵

### 3. 「解錠」をタップし財布を開く

秘密鍵を貼り付けたら「解錠」をタップします。

※お財布情報画面が開くまで少し時間がかかる 場合があります。

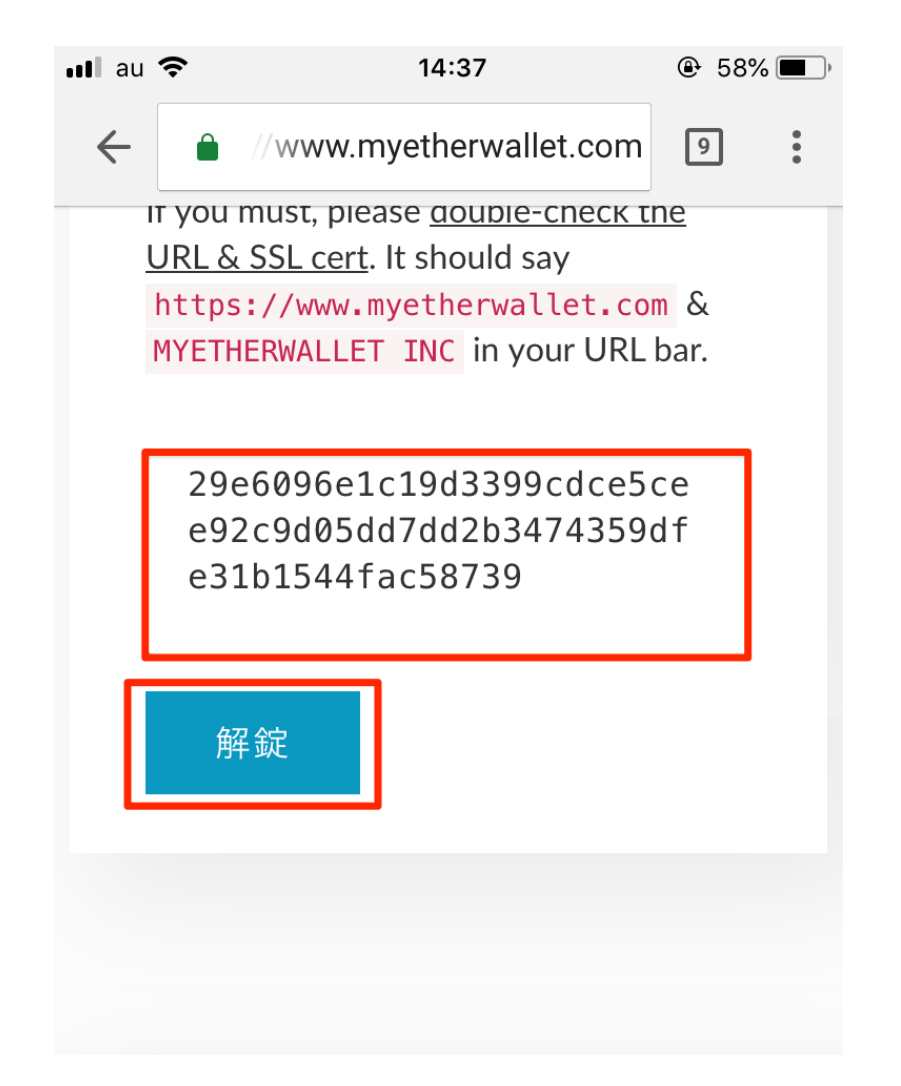

MyEtherWallet.com does not hold your keys for you. We cannot access accounts, recover keys, reset passwords, nor reverse transactions. Protect your keys & always check that you are on

### 4.ページ中程にあるトークン残高>「カスタムトークンを追加」を選択

お財布情報が表示されたら、画面を下にスクロー ルし、トークン残高のところにある「カスタム トークンを追加」を選択します。

| nll au 奈             | 16:56                 | 100%       |
|----------------------|-----------------------|------------|
| lokens (Ethpio       | orer.10)              |            |
|                      |                       |            |
|                      |                       |            |
|                      |                       |            |
| Learn mo             | ore about             | == Leuger  |
| protecting           | your funds.           | TREZOR     |
|                      |                       |            |
|                      | • •                   |            |
|                      |                       |            |
|                      |                       |            |
| トークン残高               |                       |            |
|                      | Хи т.                 |            |
| • Bow to So          | ee Your lokens        |            |
| You can also view y  | our Balances on       |            |
| https://etherscan.io | or ethplorer.io       | 1          |
|                      |                       |            |
| Show All Tokens      | カスタムトークンを             | と追加        |
|                      |                       |            |
|                      |                       |            |
|                      |                       |            |
|                      |                       |            |
| 问寺価値                 |                       |            |
| BTC: 0               | REP: 0                |            |
| USD: <b>\$0,00</b>   | FUR∙ <b>€0</b> .      | 00         |
|                      |                       | 00         |
|                      | GDP. IU.              |            |
| These are only the   | equivalent values for | r ETH, not |
| tokens. Sorry!       |                       |            |
|                      |                       |            |
|                      |                       |            |

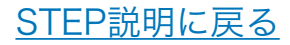

### 5. 「トークン契約アドレス」「トークンシンボル」「ケタ数」を入力

1トークン契約アドレス
 2トークンシンボル
 3桁数
 を入力する画面が表示されるので、それぞれ以下の情報を入力します。

①トークン契約アドレス:
 0x1f224c07a3d6cafa422072ee17f764c6aacf2d56

②トークンシンボル:**KTC** 

③ケタ数:8

すべて入力したら「保存する」を選択します。

| ••• au         | Ş                               | 16:58                                 |      |           |  |  |  |
|----------------|---------------------------------|---------------------------------------|------|-----------|--|--|--|
| $\leftarrow$   | â ://www                        | //www.myetherwallet.com               |      |           |  |  |  |
| pr             | Learn mo<br>otecting            | ore about<br>your funds.              | Eedg | ger<br>Or |  |  |  |
|                |                                 | • •                                   |      |           |  |  |  |
| You c<br>https | an also view<br>://etherscan.ic | your Balances on<br>o or ethplorer.io |      |           |  |  |  |
| Sho            | w All Tokens                    | カスタムトーク:                              | ンを追加 |           |  |  |  |
| トー             | クン契約ア                           | ドレス                                   |      |           |  |  |  |
| 0              |                                 |                                       |      |           |  |  |  |
| トー             | クンシンボ                           | ル                                     |      | _         |  |  |  |
| 2              |                                 |                                       |      |           |  |  |  |
| 桁数             | :                               |                                       |      |           |  |  |  |
| 3              |                                 |                                       |      |           |  |  |  |
| 保存             | <b>≠する</b> ④                    |                                       |      |           |  |  |  |
| 同等             | 師値                              |                                       |      |           |  |  |  |

### 6. 「Show All Tokens」を押すとKTCの残高が表示

オレンジ色の「Show All Tokens」のボタン を押すと、ウォレットに入っているKTCの残高 が表示されます。

#### ※トークンリストにKTCが表示されない場合

1. トークン契約アドレスのコピーがうまくいっていない

トークン契約アドレスをコピーした時にスペースが入ってしまった り文字が抜けてしまっている可能性がございます。マニュアル閲覧 ページでボタンをクリック(スマホの場合はタップ)でトークン契 約アドレスをコピーできるようにしておりますので、そちらでアド レスをコピーしていただくとうまく追加できます。

#### 2. 追加はできているが表示の確認ができていない

追加の手順を踏んだあとにオレンジ色の「Show All Tokens」をク リックします。表示されるトークンリストの<u>一番上、または一番下</u> に「〇 KTC」と表示されるはずです。

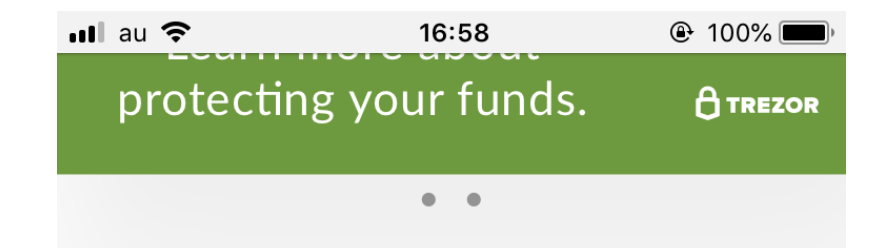

#### トークン残高

#### Brow to See Your Tokens

You can also view your Balances on https://etherscan.io or ethplorer.io

| Only Show Balances | カスタムトークンを追加 |
|--------------------|-------------|
| <b>⊝0</b> ktc      |             |
| Click to Load      | \$FFC       |
| Click to Load      | \$FYX       |
| Click to Load      | \$TEAK      |
| Click to Load      | OxBTC       |
| Click to Load      | 1ST         |
| Click to Load      | 1WO         |
| Click to Load      | 2DC         |
| Click to Lood      | 000         |

#### 同等価値

| BTC: <b>0</b>      | REP: <b>0</b>     |
|--------------------|-------------------|
| USD: <b>\$0.00</b> | EUR: <b>€0.00</b> |

# STEP3 ウォレットアドレスをミクウガへご連絡 KTCの送付に必要な送金先情報をお送り頂きます

### KTC受け取りまでの流れ

各STEPのタイトルをクリックで解説ページへ移動します

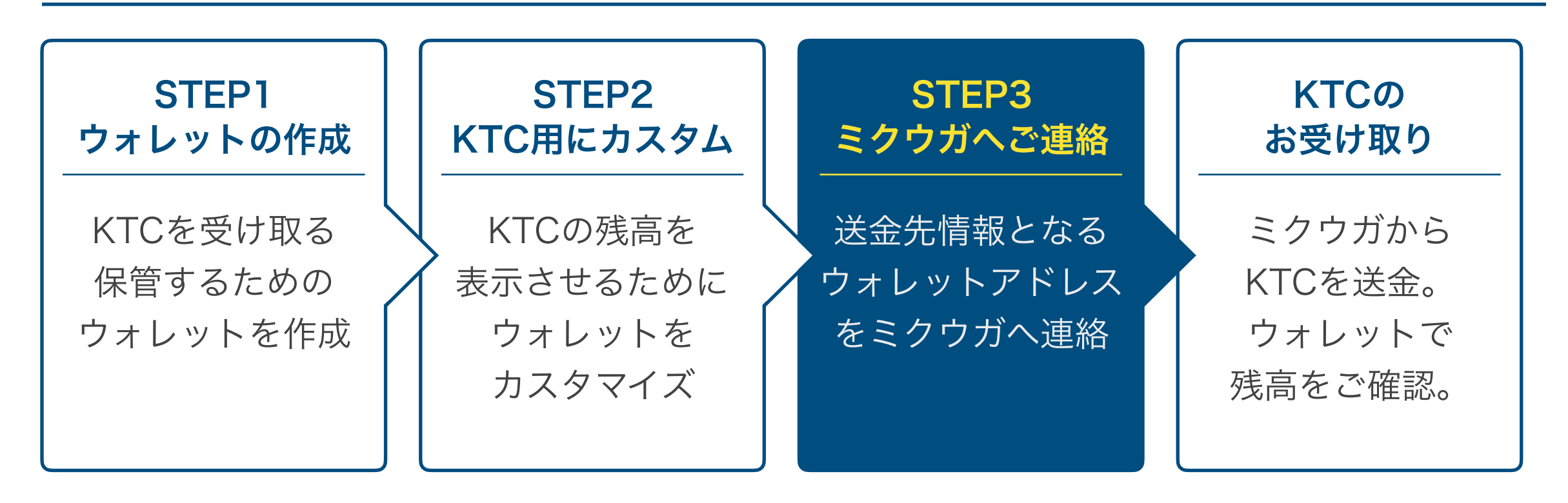

KTCを保管するウォレットとKTCの残高を表示する準備ができたので、 次に銀行でいうところの口座情報になる「ウォレットアドレス」を マイページから送信して頂きます。

### ウォレットの作成で使ったメモを用意

ウォレットアドレスを確認するためにウォレット情報を確認します。

作成中にメモした内容を使用しますので、メモをご準備してください。(↓以下のメモです)

①ウォレット作成時に使用したパスワード

ここにパスワードをメモ

②Keystore/JSONファイルの保存先

ここにファイルの保存先をメモ

③自分の秘密鍵

ここに秘密鍵をメモ

### 1. 上部メニューの「お財布情報を見る」を選択

「<u>MyEtherWallet</u>」にアクセスします。

すでにMyEtherWalletにアクセスしている場合 はそのままページ上部の「お財布情報を見る」 を選択してください。

すでにお財布情報を開いている場合は<u>4</u>へお進 みください。

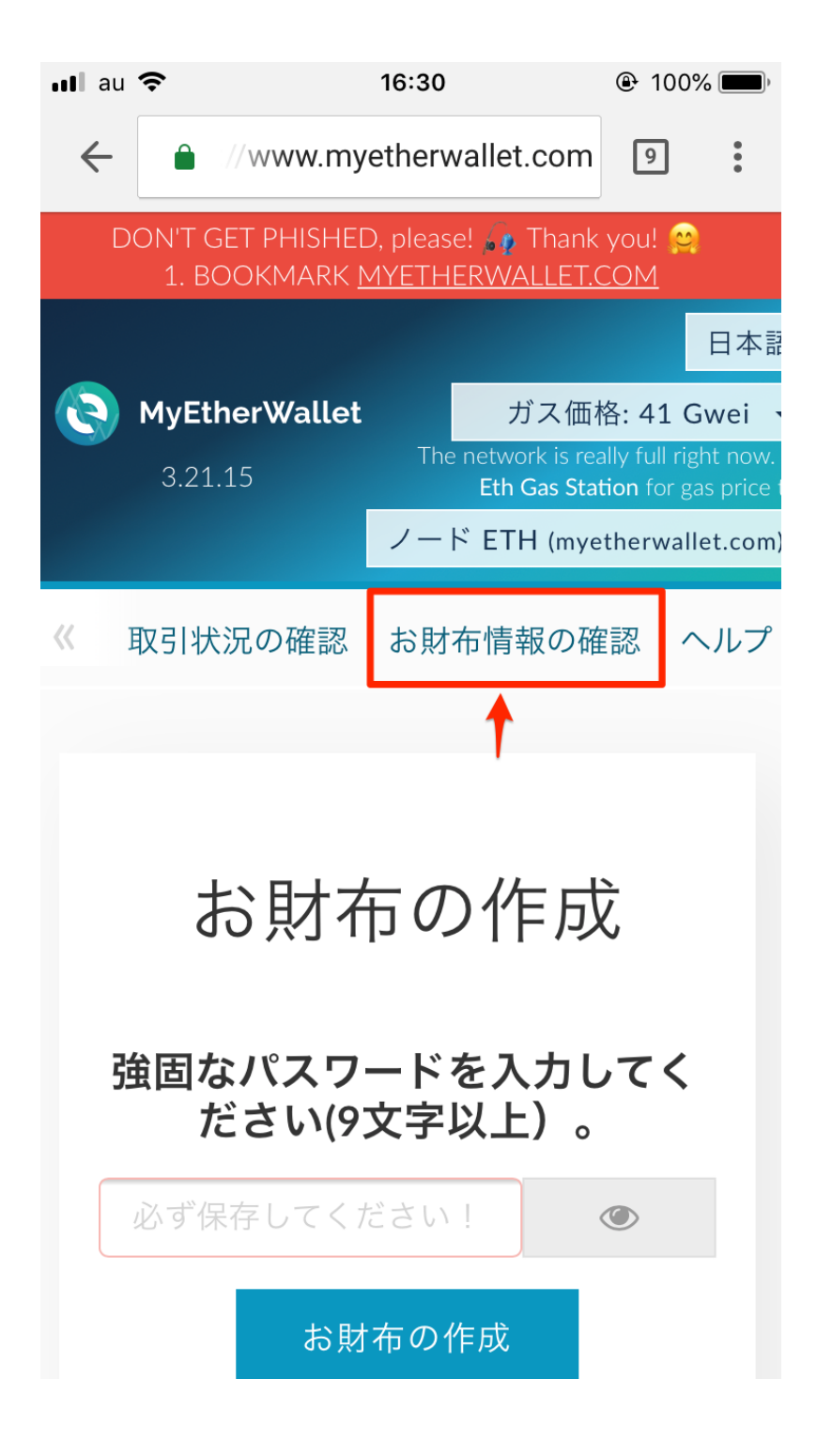

### 2. 財布を操作する方法に「秘密鍵」を選択

「どの方法でお財布を操作しますか?」と表示 されるので、「秘密鍵」を選択し、下に表示さ れる入力欄にメモしておいた②秘密鍵の文字列 を貼り付けます。

(※秘密鍵は<u>ウォレット作成マニュアル</u>でメモ したものになります。)

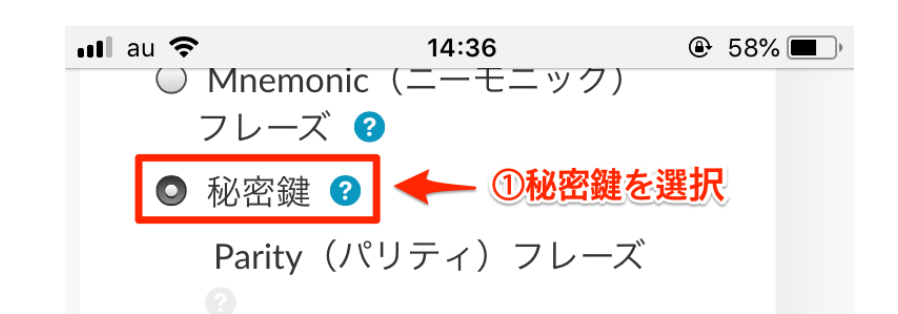

#### 秘密鍵を貼り付ける

Solution This is not a recommended way to access your wallet.

Entering your private key on a website is dangerous. If our website is compromised or you accidentally visit a different website, your funds will be stolen. Please consider:

- MetaMask or A Hardware Wallet or Running MEW Offline & Locally
- Learning How to Protect Yourself and Your Funds

If you must, please <u>double-check the</u> <u>URL & SSL cert</u>. It should say https://www.myetherwallet.com & MYETHERWALLET INC in your URL bar.

#### ②メモしておいた秘密鍵を貼り付け

秘密鍵

### 3. 「解錠」をタップし財布を開く

秘密鍵を貼り付けたら「解錠」をタップします。

※お財布情報画面が開くまで少し時間がかかる 場合があります。

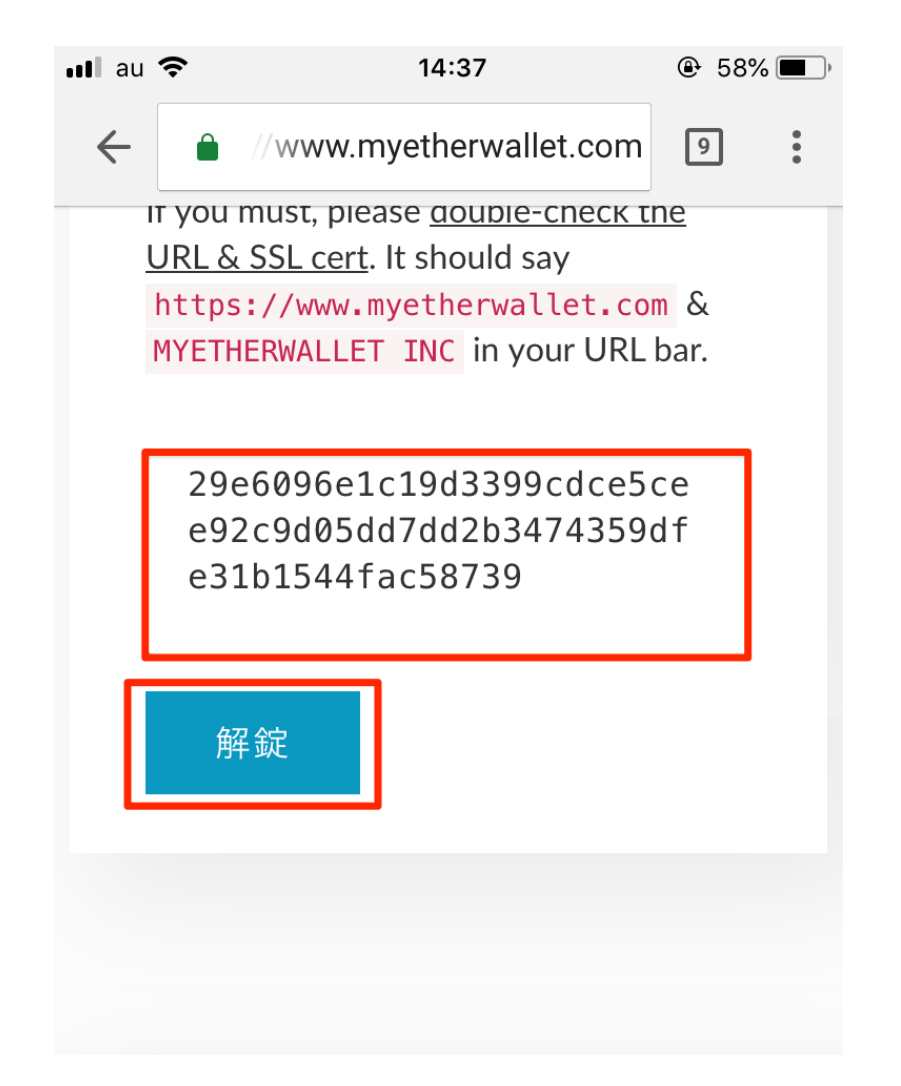

MyEtherWallet.com does not hold your keys for you. We cannot access accounts, recover keys, reset passwords, nor reverse transactions. Protect your keys & always check that you are on

### 4. 「あなたのアドレス」をコピー

お財布情報を開くと「あなたのアドレス」とい う項目があり、文字列が表示されています。

これがあなたのウォレットアドレス、銀行でいうところの口座情報になります。

あなたのウォレットにKTCを送るために必要に なる情報です。

こちらを全てコピーします。 ※絶対に間違いないように注意!

| ••• au       | <b>?</b> 14:38          | 57%          |          |
|--------------|-------------------------|--------------|----------|
| $\leftarrow$ | //www.myetherwallet.com | 9            | :        |
|              | e92c9d05dd7dd2b3474359d | f            |          |
|              | e31b1544†ac58739        |              |          |
|              |                         |              |          |
|              | 解錠                      |              |          |
|              |                         |              |          |
|              | →選択した状能で「コピー」           |              |          |
|              | 主要バレに秋源でコピー」            |              |          |
|              | あなた チャーレス 調べる 共有        | Ī 🄰          |          |
|              | 0xd8D4BF0919E469A7e6d23 |              |          |
| ÷            | ※絶対にお間違いのない。 秘密鍵(未暗号化)  | ように!         |          |
|              | ••••••••••••            |              |          |
|              | お財布紙情報(ペーパーウォレ<br>ト)を印刷 | ィツ           |          |
|              | お財布紙情報(ペーパーウ            | ォレい          |          |
|              |                         |              |          |
|              |                         |              |          |
|              | ~                       | $\checkmark$ | $\times$ |

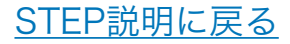

5. マイページ内「マイイーサーウォレットアドレス登録ページ」を開く

<u>マイページ</u>にログインしメニューから「MEW アドレス」を選択し、マイイーサーウォレット (MEW)アドレス登録ページを開きます。

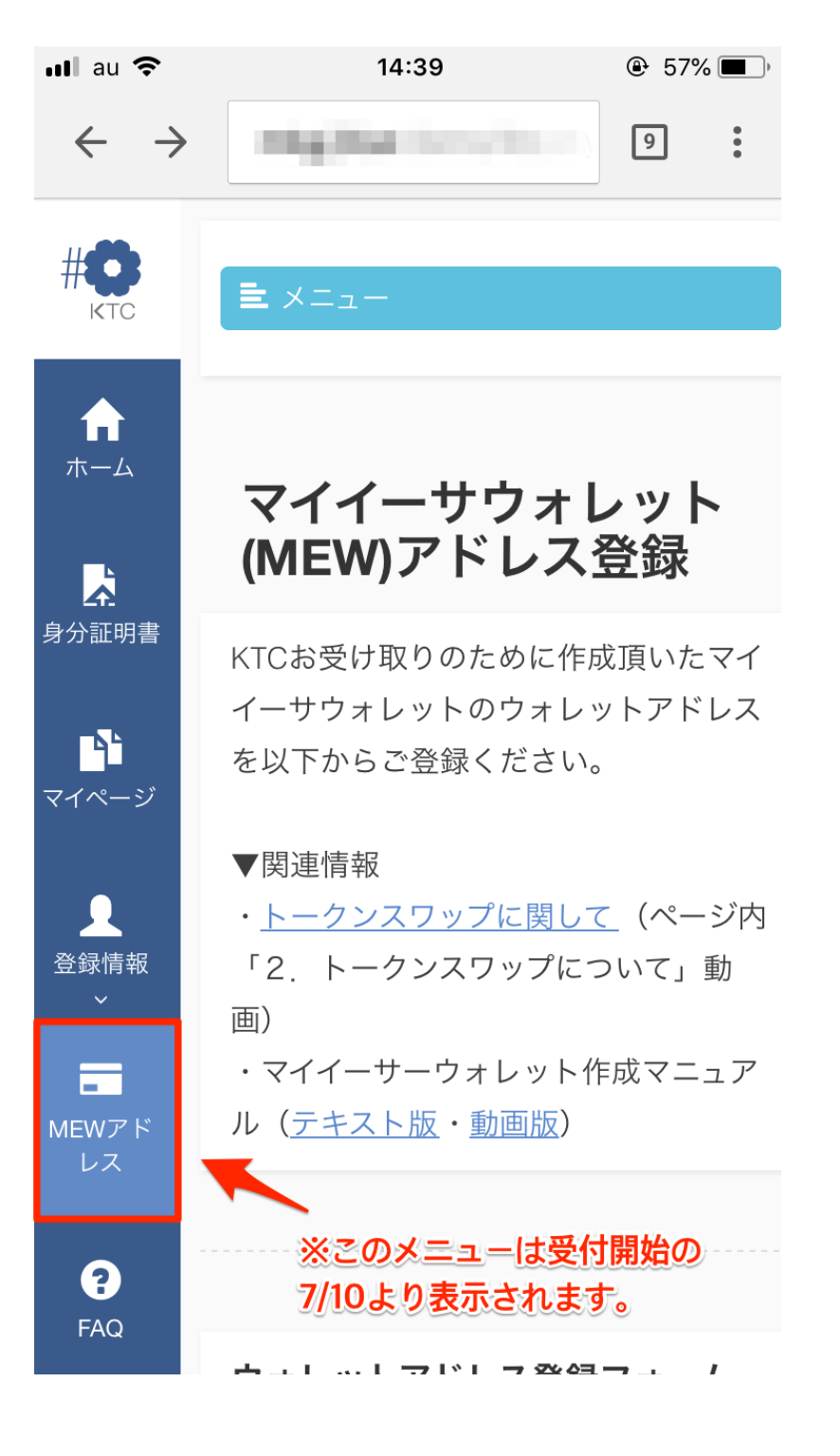

<u>STEP説明に戻る</u>

### 6. 3つの項目を確認、チェックを入れる

フォームからウォレットアドレスを入力する前に、

- 1. パスワード
- 2. Keystone/JSONファイル
- 3. 秘密鍵

をしっかりと保存したかご確認頂き、問題な ければチェックを入れてください。

| ウォレットアドレス登録フォーム                                                                    |
|------------------------------------------------------------------------------------|
| 以下3点を <u>必ずチェック</u> した上でウォレットアドレスをご登録ください。<br>以下の情報を紛失した場合ウォレットを開けなくなりますのでご注意ください。 |
| ☑ 1. <u>ウォレット作成時に使用したパスワード</u> をメモした                                               |
| ✓ 2. <u>Keystore/JSONファイル</u> を保存し、保存先をメモした                                        |
| ✓ 3. <u>秘密鍵</u> をメモした                                                              |

#### 注意勧告)

当社は外部暗号通貨アドレスで起きたことに関して一切の責任を負いません。

外部暗号通貨ウォレットのパスワードまたはプライベートキーを紛失した場合、永遠にそのウォレットの通貨を使用できなくなる可能性があります。

### 7. フォームにウォレットアドレスを入力

3つのチェックリスト全てにチェックをいれる とフォームのロックが解除されるので、ご自分 のウォレットアドレスを入力してください。

※さきほども言いましたがウォレットアドレス は絶対に間違えないように注意してください。

#### 注意勧告)

当社は外部暗号通貨アドレスで起きたことに関して一 切の責任を負いません。

 ウォレットアドレスを間違えて送付した場合、KTC は絶対に取り戻せませんのでお間違いのないように十 分にご注意ください。

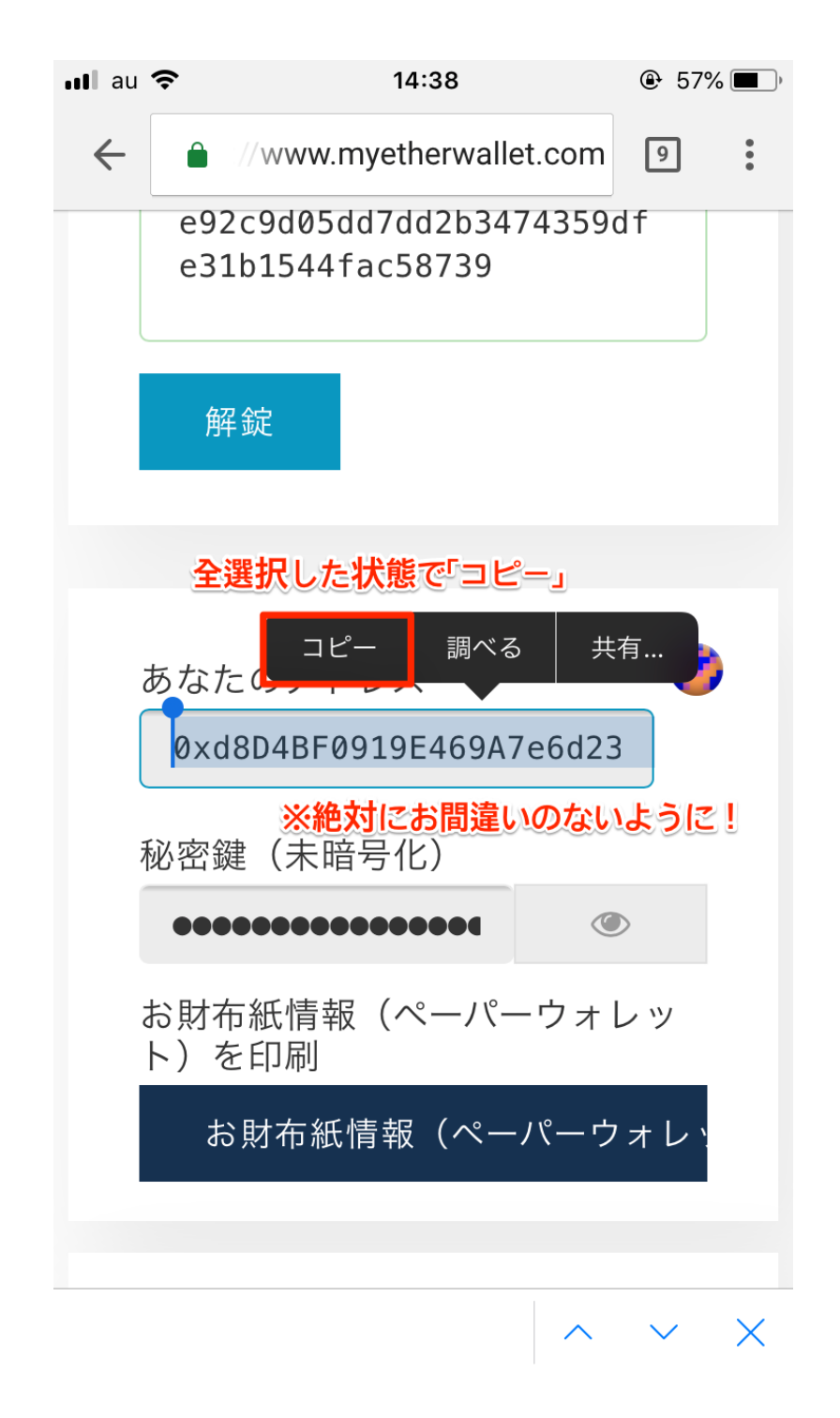

### 8. フォームにあなたのウォレットアドレスを入力

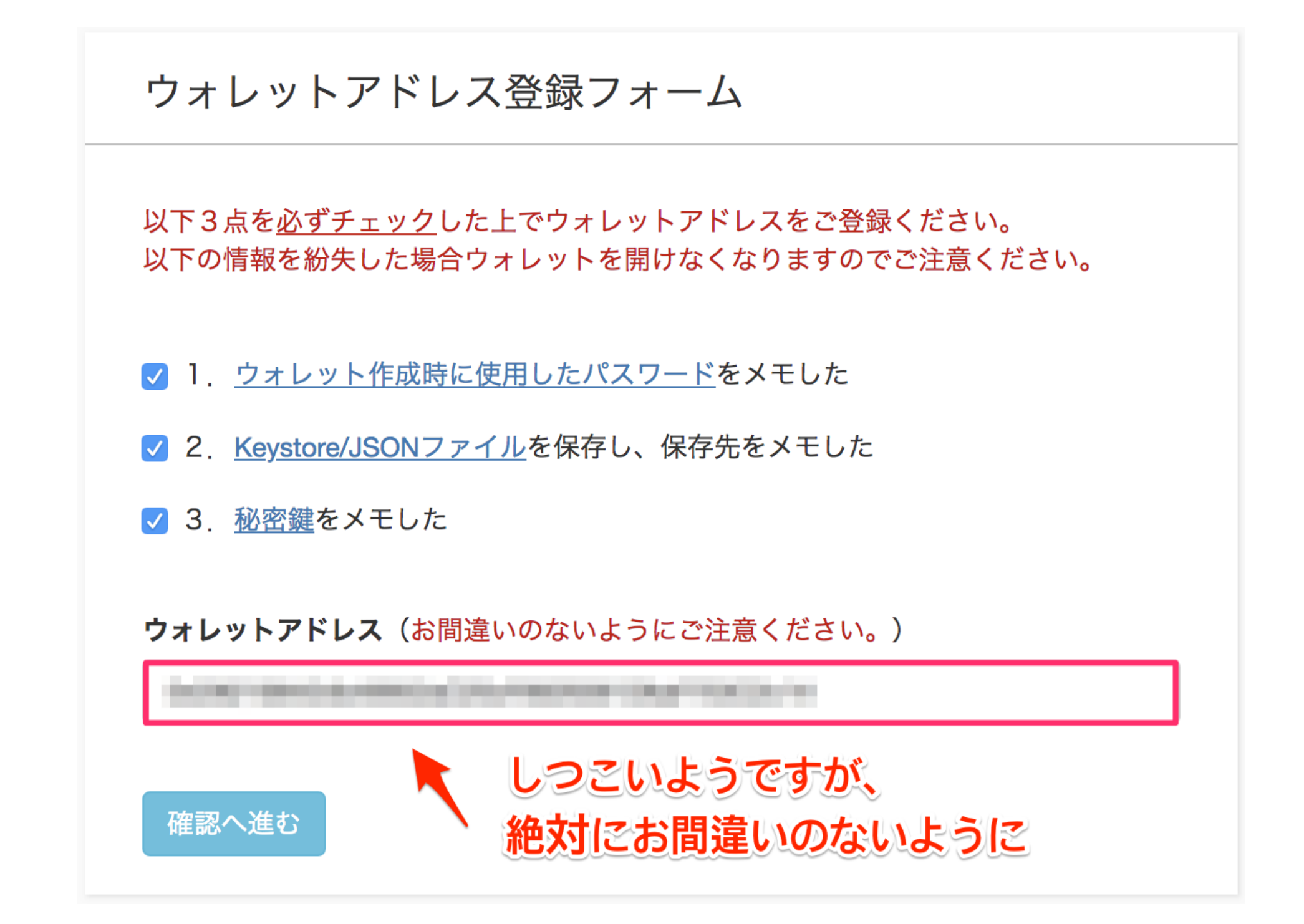

### 9. 内容を確認し間違いがなければ「送信」

### ウォレットアドレス登録フォーム

- ✓ 1. ウォレット作成時に使用したパスワードをメモした
- ✓ 2. Keystone/JSONファイルを保存し、保存先をメモした
- √ 3. 秘密鍵をメモした

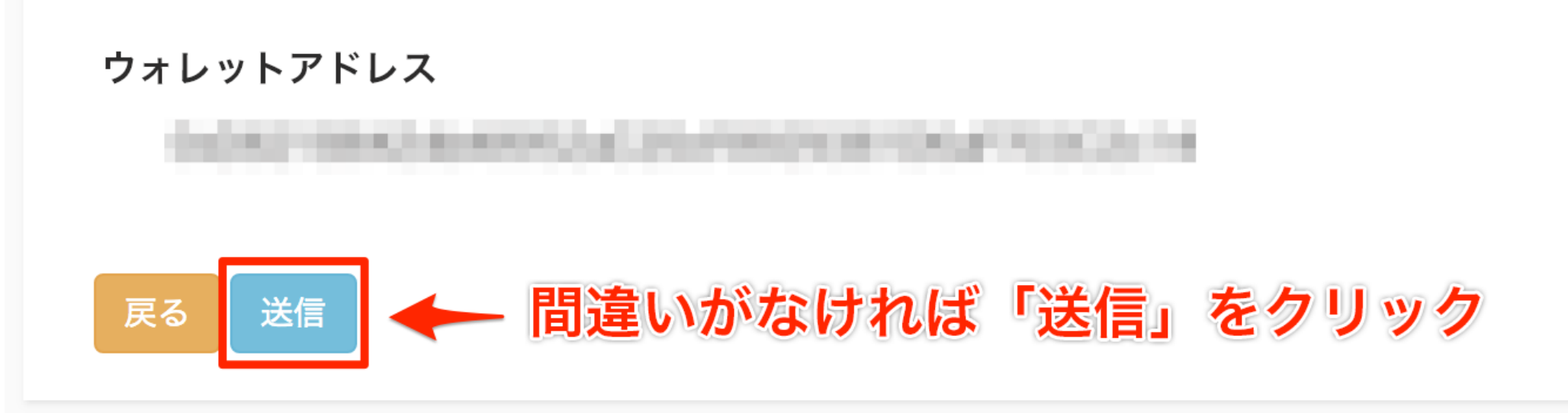

### 10. 「登録されました」と表示されれば完了

以上でウォレットアドレスの登録は完了です。 ご登録頂いたアドレス宛にKTCをお送り致します。

# KTCのお受け取り・残高の確認 STEP3まで完了し受渡日が到来するとKTCをお送り致します

### KTC受け取りまでの流れ

各STEPのタイトルをクリックで解説ページへ移動します

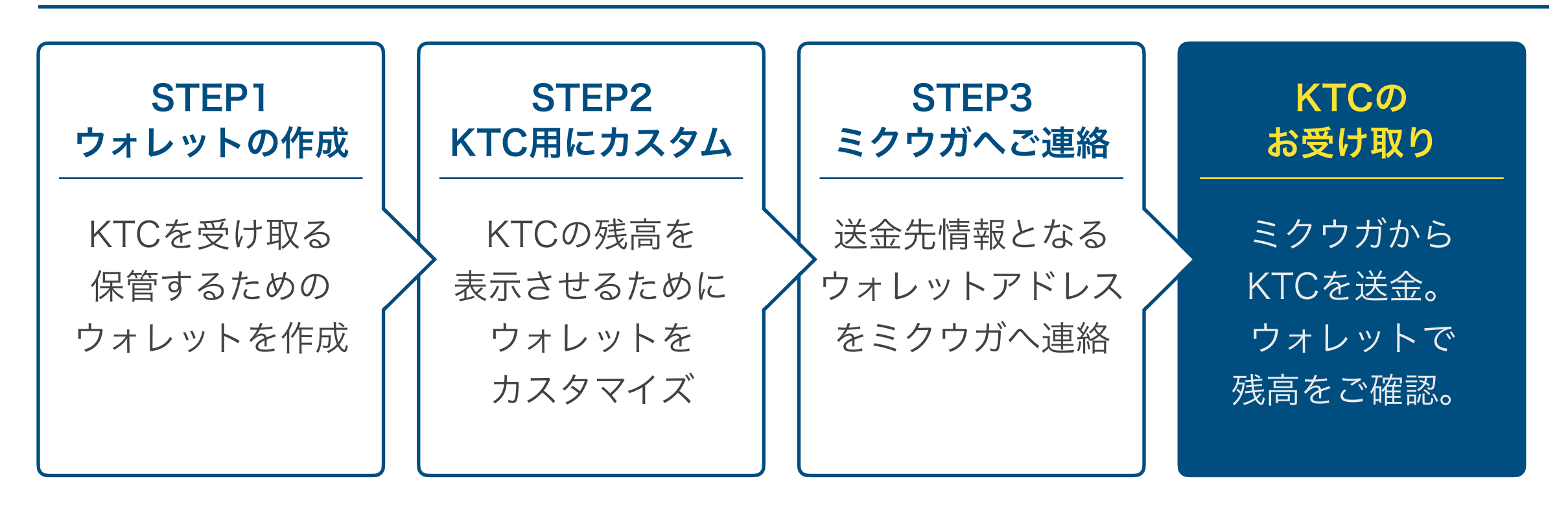

受け渡しに必要な手順はこれまでの3つのSTEPで完了です。 コイン受渡日が到来したらご連絡頂いたウォレットアドレスへKTCを送付致します。 次にマイイーサーウォレットでのKTC残高確認手順をご説明します。 KTC残高確認手順

### 1. 上部メニューの「お財布情報を見る」を選択

「<u>MyEtherWallet</u>」にアクセスします。

すでにMyEtherWalletにアクセスしている場合はそのままページ上部の「お財布情報を見る」を選択してください。

| 🔇 Му          | <b>EtherWallet</b>              |                        |                       |                              | V                                  | /3.10.0                     | 日本語 🗸        | ガス価格:               | 21 Gw  | ei 🔻             | Node                                     |
|---------------|---------------------------------|------------------------|-----------------------|------------------------------|------------------------------------|-----------------------------|--------------|---------------------|--------|------------------|------------------------------------------|
| ▲ Please bewa | are of phishing websites. Do no | ot enter your key on a | website you arrived a | t by clicki<br><u>safety</u> | ng a link.<br><u>⁄ &amp; secur</u> | . Use bookr<br><u>ity</u> . | narks. Alway | vs triple-check the | domain | . Ours is        | dot com.                                 |
| New Wallet    | Ether/ <b>トークンの送出</b>           | 🔁 通貨の両替                | オフライン送出               | 契約                           | ENS                                | 処理状》                        | 兄を確認         | お財布情報を見             | 見る     | Help             |                                          |
|               |                                 | お財                     | 布の作用                  | 戉                            |                                    |                             |              |                     |        | <b>Le</b><br>。 2 | dger /<br>次の Lec<br>自分のE<br>ください<br>てのナク |

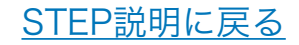

2. 財布を操作する方法を選択 (今回は「秘密鍵」を選択します)

財布を開くために使用する項目を選択します。

今回は「秘密鍵」を選択し、右に表示される入力欄にメモしておいた秘密鍵を貼り付けます。

貼り付けたら「アンロック」を選択してください。

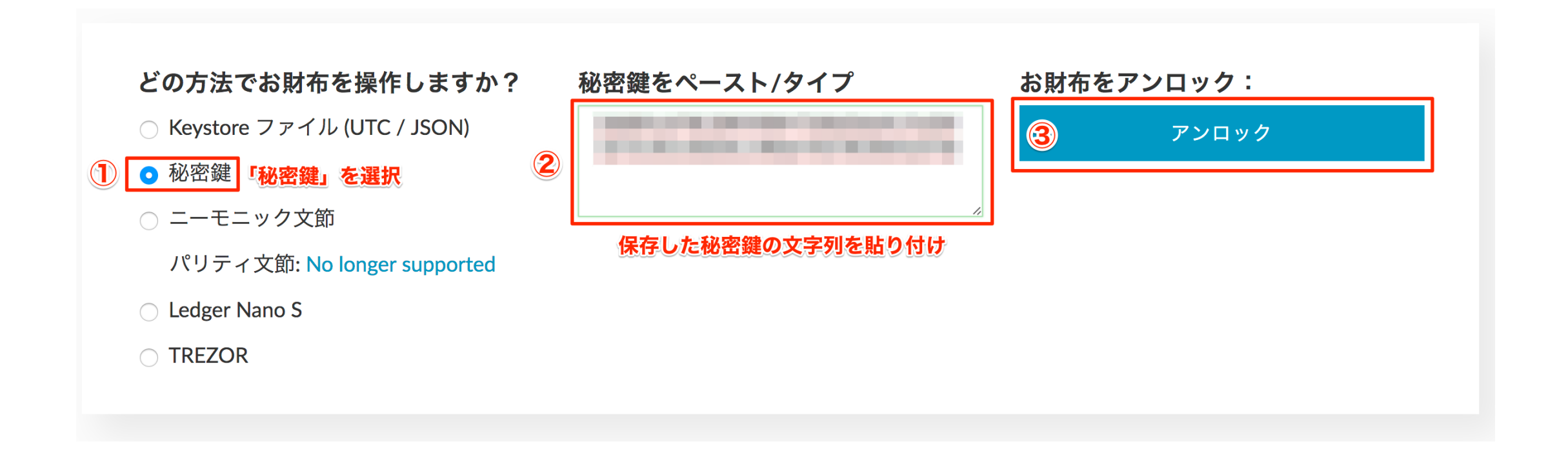

KTC残高確認手順

3. トークン残高の「Show All Tokens」を選択し、KTC残高を表示

ページ右にあるトークン残高メニューにある「Show All Tokens」を選択します。

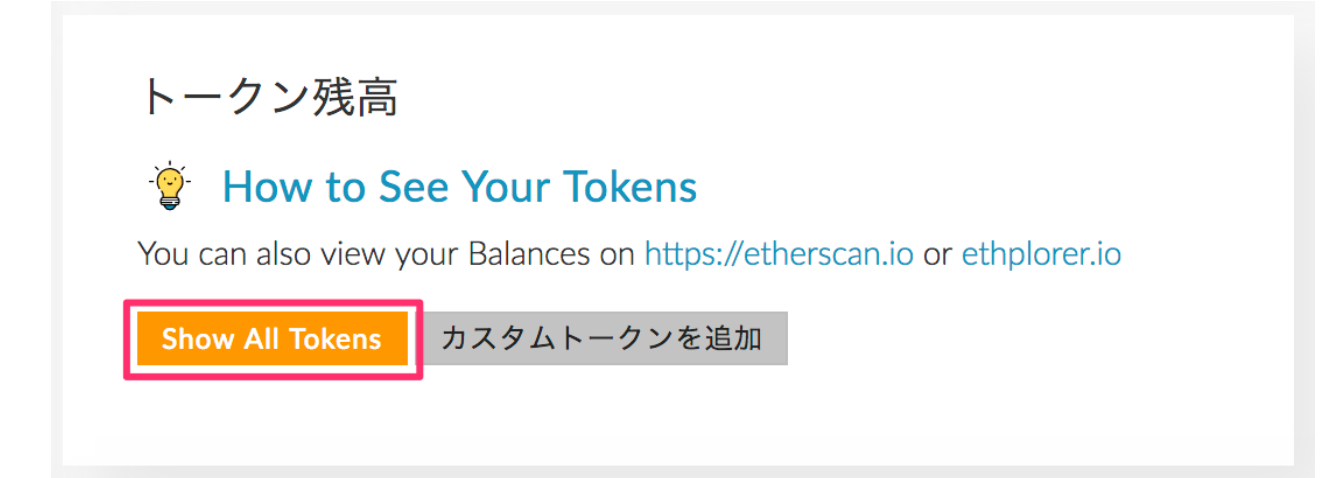

すると現在のKTCの残高が表示されます。

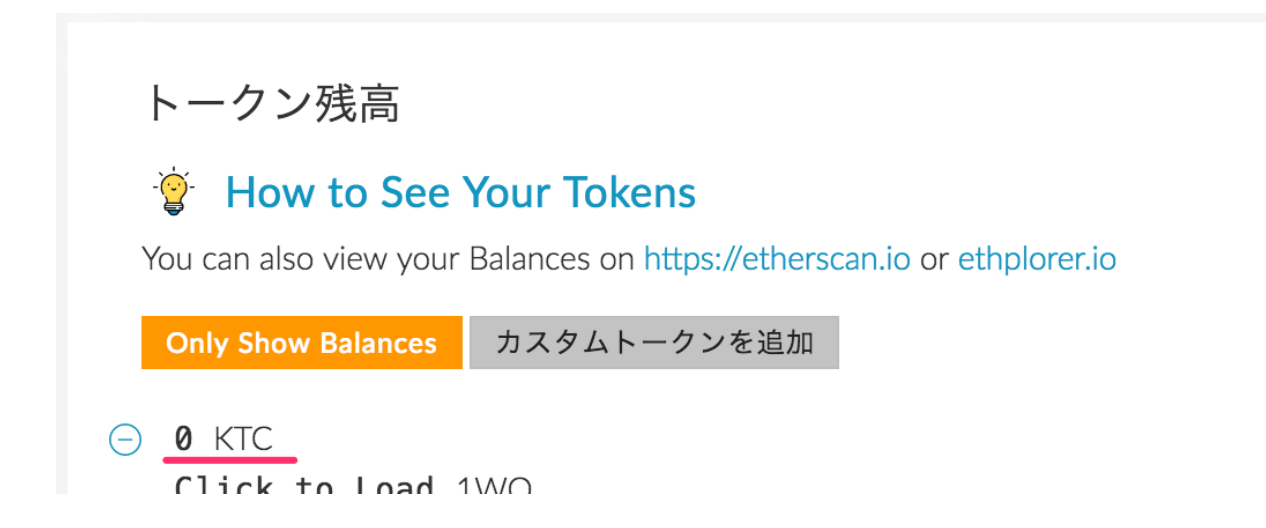

<u>※トークンのリストに</u> <u>KTCの残高が表示されない場合</u> KTC残高確認手順

### トークンリストにKTCの表示がない場合

トークンリストにKTCの表示がない場合は、本マニュアル内「<u>STEP2:KTC用にカス</u> <u>タム</u>」を参考にKTCの残高が表示されるように設定してください。

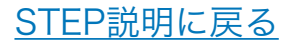

KTCの送金は、

「KTC受け取り手順のSTEP1~3からまでが完了」時点で お手続きを開始致します。

お手続きが完了した時点でご登録頂いているメールアドレスに KTC発行完了メールをお送り致します。

※コインの送信状況によって手続き完了から発行までにお時間がかかる場合がございます。

KTCお受け取りに関してのお問い合わせは マイページ内のお問い合わせフォームからご連絡ください。 https://ktcsales.mikuga.co.jp/mypage/contact/